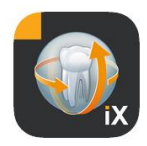

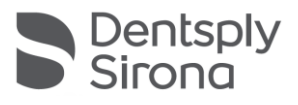

# Приложение Sidexis iX Версия 6.0

Данная программа не одобрена для диагностики. Для диагностики используйте на установке одобренную систему.

### Использование по назначению

Sidexis iX позволяет управлять данными пациента и изображениями системы Sidexis, а также создавать готовность рентгеновских аппаратов Dentsply Sirona. Программа Sidexis iX не одобрена в качестве медицинского изделия и, следовательно, не может использоваться с целью терапии и диагностики.

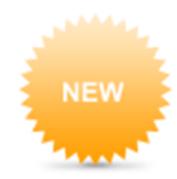

# Новое в версии 6.0

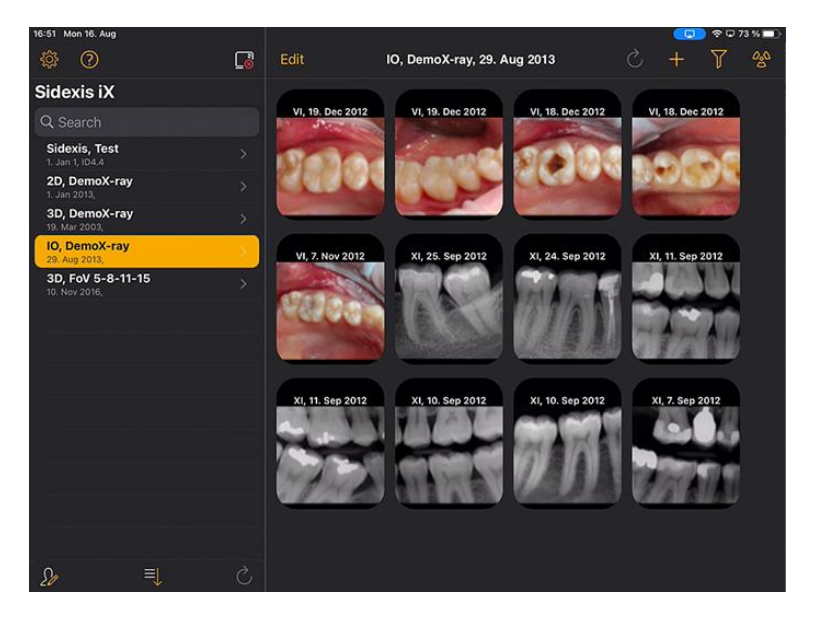

Интерфейс пользователь адаптирован к DS Style

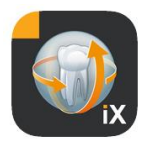

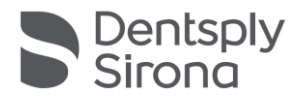

## Введение

Sidexis iX позволяет управлять данными пациента и изображениями на Apple iPad, а также создавать готовность к рентгенографии\* непосредственно с мобильного устройства.

Sidexis iX состоит из 2 компонентов:

- 1. приложение Sidexis iX для iPad и
- 2. сервер Sidexis iX.

Сервер Sidexis iX установлен на ПК рабочей станции Sidexis и связан как с локальной установкой Sidexis, так и с приложением Sidexis iX на iPad по беспроводной связи (WLAN).

Sidexis iX предлагается в 2 версиях:

### Sidexis iX light

В этой версии есть все функции, кроме следующих:

Нет связи с удаленным сервером Sidexis iX (связь возможна только для восстановления предыдущей резервной копии базы данных iX App).

Нет удаленного доступа к базе данных Sidexis.

Следовательно, отсутствует возможность создать готовность к рентгенографии и

нет автоматической передачи соответствующих результатов рентгенографии.

Версия Sidexis iX light работает автономно без WLAN; в ней имеются все функции пациента и изображений на основе имеющейся базы данных.

### Полная версия Sidexis iX

В случае приобретения полной лицензии (см. «Приобретение полной версии») все функциональные ограничения версии Sidexis iX light будут отменены.

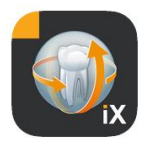

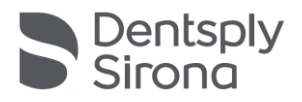

Полная версия дает возможность активной связи с удаленным сервером Sidexis iX. Он должен быть обязательно установлен на ПК Sidexis и сконфигурирован.

Подробная информация, в частности, о настройки идентичного пользовательского аккаунта на сервере Sidexis iX и в приложении iX Арр, приведена в инструкции к серверу iX.

Эти дополнительные функции в последующем тексте отмечены звездочкой (\*).

### Требования к системе

| Общие сведения и<br>Режим 2D                         | Все модели iPad с ОС не ниже iOS 14<br>Сервер Sidexis iX версии 5.0 или выше.                                                                                                    |
|------------------------------------------------------|----------------------------------------------------------------------------------------------------|
| Режим 3D                                             | iPad с минимум 2 Гб RAM, в т.ч. iPad Air 2, iPad Pro.<br>Сервер Sidexis iX версии 5.х или выше с подключенной<br>программой Sidexis 4 V4.2 или выше.<br>Для оптимального отображения требуется iPad с памятью<br>мин. 4 Гб RAM, например, iPad Pro 12,9. |
| Загрузка<br>изображений и<br>формуляров<br>анамнезов | Сервер Sidexis iX версии 5.х или выше с подключенной программой Sidexis 4 V4.1.3 или выше.                                                                                                    |
|                                                      |                                                                                                    |

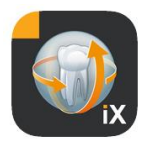

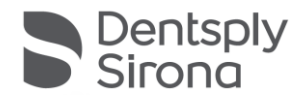

# Режимы онлайн и офлайн

Sidexis iX может работать в одном из двух режимов:

В режиме офлайн пользователю доступны только данные пациента и изображения, хранящиеся на iPad.

При работе в режиме онлайн имеется соединение с удаленной базой данных Sidexis (на сервере). Для доступа к базе данных онлайн на стороне ПК Sidexis требуется сервер Sidexis iX. Функции режима оналайн отображаются на странице iPad только при наличии этих условий.

## Работа онлайн\*

Эта пиктограмма внутри списка пациента указывает на активное онлайн-соединение. При нажатии этой кнопки активируется режим офлайн.

В режиме онлайн удаленный сервер Sidexis запрашивает и отображает список пациентов.

Список пациентов можно сортировать в следующем порядке:

Имя (в порядке возрастания или убывания)

Дата последнего снимка (в порядке возрастания или убывания)

При выборе последнего варианта в начале списка отображается пациент с последними изображениями.

Можно также ввести временной интервал, чтобы отображались только те пациенты, у которых есть минимум один снимок, сделанный в течение этого времени. При этом можно выбрать один из двух критериев:

- 1. ввод начальной и конечной даты или
- 2. выбор квартала

С помощью функции «Request patients» («Вызов пациента») можно ограничить отображаемый список пациентов.

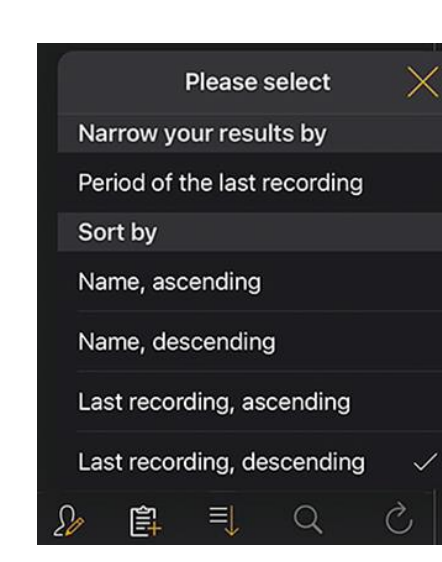

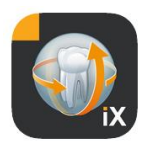

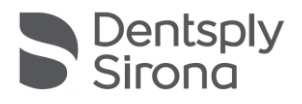

| Sidexis iX    |                    | Sidexis iX    |                    |  |
|---------------|--------------------|---------------|--------------------|--|
| Q Search      |                    | Q Search      |                    |  |
| Period of the | last recording     | Period of the | last recording     |  |
| Feriod of the | last recording     | Start date    | 1. July 2021       |  |
| Start date    | 1. July 2021       |               |                    |  |
| End data      | 1 October 2021     | End date      | 1. October 2021    |  |
| Enduate       | 1. OCIODEI 2021    | Quarter       |                    |  |
| Quarter       |                    | Quarter       |                    |  |
| Quarter       |                    | IV.           | 2021               |  |
|               | Request patients > | 111.          | Request patients > |  |

Для выхода из ограниченного списка требуется только повторная сортировка списка с одним из альтернативных критериев.

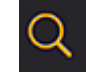

Пациентов можно искать целенаправленно. Поиск ведется по фамилии.

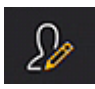

После нажатия кнопки пациента можно выбрать одного или нескольких пациентов из списка. Выбор отображается галочками рядом с фамилиями соответствующих пациентов.

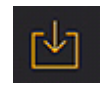

Теперь для обработки можно загрузить все данные отмеченных пациентов со всеми изображениями. Для отмены этого действия нажмите кнопку Отмена.

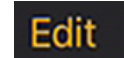

В области предварительного просмотра изображений находится кнопка Редактировать для переключения в режим выбора изображений. Можно выбрать одно или несколько изображений, которые помечаются синей стрелкой. С помощью соответствующей кнопки можно выбрать все изображения.

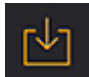

С помощью кнопки Загрузить все выбранные объекты можно передать в базу данных iPad.

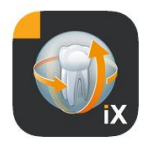

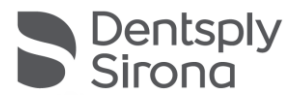

После выбора изображение пациента откроется в программе просмотра. Все соответствующие данные будут автоматически переданы в базу данных iPad. Во время последующих офлайн-сессий они будут доступны и без сервера Sidexis iX.

В программе просмотра изображений есть несколько функций редактирования, идентичные которым функциям в режиме офлайн. Эти функции описаны там.

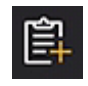

У выбранного пациента отображается формуляр его анамнеза. Теперь его можно заполнить.

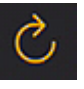

Проверка наличия на сервере новых данных в ПК для iPad. Эту функцию следует использовать, например, после отправки открытки Sidexis.

С помощью функции отправки открытки Sidexis локальную базу данных iPad можно легко заполнять новыми данными пациентов, так как их при необходимости можно дополнять автоматически.

## Работа офлайн

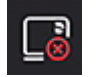

Этот режим отображается показанной рядом кнопкой. При нажатии этой кнопки активируется режим онлайн.

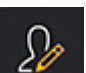

В разделе функций редактирования пациента имеются следующие возможности:

### Добавить пациента

При использовании этой функции открывается диалоговое окно для ввода данных нового пациента.

### Удалить пациента

Удаление выбранного пациента из базы данных офлайн. (Примечание: возможно только удаление и редактирование офлайн данных. Все данные в удаленной базе данных Sidexis не редактируются!)

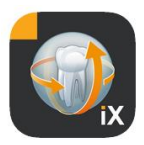

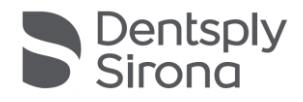

| 2013   |    | Ç    | +      | Y | 000 |
|--------|----|------|--------|---|-----|
|        | Im | port | source | 9 |     |
| Photos |    |      |        |   |     |
| Folder |    |      |        |   |     |

Импорт новых данных изображений в открытые данные пациента.

Импорт новых данных возможен из 2 источников:

- 1. папка Фото на iPad
- 2. папка Импорт, сконфигурированная на ПК (см. сервер Sidexis iX)

В соответствии с выбором появится всплывающее диалоговое окно с миниатюрами доступных изображений. Выбранное изображение будет записано в базу пациентов Sidexis iX.

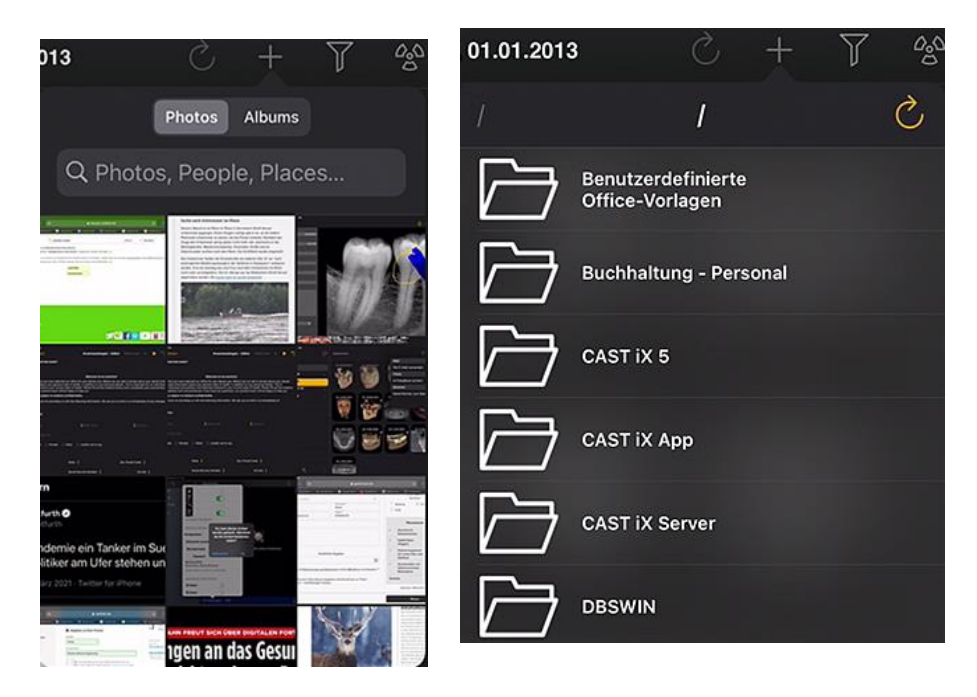

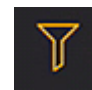

С помощью фильтра можно выбрать изображения, которые будут включены в предварительный просмотр по типу изображения.

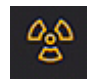

Готовность к рентгенографии\*

После выбора требуемого типа снимка на удаленный сервер Sidexis iX будет отправлен соответствующий запрос. На сервере будет создана готовность к рентгенографии на устройстве, сконфигурированном на Sidexis. После окончания съемки данные будут автоматически переданы на iPad, и соответствующие результаты отобразятся в режиме просмотра.

Важно: для готовности к рентгенографии требуется доступное беспроводное соединение с сервером Sidexis iX. Эта функция доступна только в полной версии Sidexis iX.

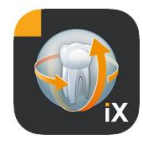

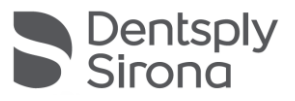

В случае сбоя создать готовность к рентгенографии можно и непосредственно с удаленного ПК Sidexis. Создание готовности соответствует этой функции в программе на ПК Sidexis.

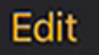

После нажатия кнопки Редактировать рядом сразу отобразятся кнопки Удалить и Экспорт. Кнопка Редактировать будет переименована в кнопку Отмена.

После этого можно нажатием пальца выбрать одно или несколько миниатюрных изображений. Выбранные изображения отмечаются галочкой. После нажатия кнопки Удалить все отмеченные изображения будут удалены из базы данных iPad.

С помощью функции Экспорт выбранные изображения можно передать различными способами:

При выборе Send by mail (Отправить по электронной почте) будет создано электронное письмо с соответствующими прикрепленными файлами. Для этого на iPad должна быть настроена функция почты iOS.

При выборе *Save to photo album (Сохранить в альбоме Фото)* выбранные изображения можно передать в *папку Фото* на iPad.

При выборе опции *Beam* выбранные данные передаются непосредственно в активные устройства iPad Sidexis iX по WLAN. На этих устройствах в этот момент должно работать приложение Sidexis iX App.

Отображаются имена найденных устройств. После выбора одного из доступных устройств iPad на нем появится запрос на разрешение получения. Сразу после подтверждения начнется передача данных.

При выборе *SIDEXIS – Send copy (SIDEXIS – отправить копию)* выбранные изображения можно передать в базу данных Sidexis 4 в виде копии.

Для отмены удаления или экспорта следует нажать кнопку Отмена.

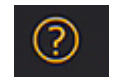

Открытие данной справки.

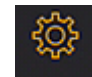

Открытие диалога настроек свойств Sidexis iX. Подробное описание возможных настроек см. в главе "Настройки".

|      |             | Y           | Û   |  |
|------|-------------|-------------|-----|--|
| Mail |             |             |     |  |
| Senc | l by mail   |             |     |  |
| Phot | os          |             |     |  |
| Save | to photo al | bum         |     |  |
| Bear | n           |             |     |  |
| No b | eam partne  | ers availat | ble |  |
| Side | xis         |             |     |  |
| Senc | l copy      |             |     |  |

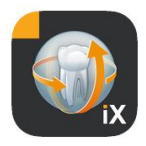

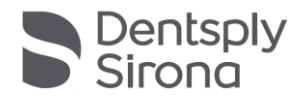

# Окно просмотра изображения

После выбора изображения в предварительном просмотре оно откроется в программе просмотра. В этом режиме имеются следующие функции.

### Масштаб

Разводя и сводя 2 пальца на отображаемом изображении, можно увеличивать или, соответственно, уменьшать масштаб представления изображения. Двойной удар пальцем по изображению переключает масштаб представления с 1:1 на полноэкранный и обратно.

### Навигация

В нижней части дисплея присутствуют инструменты навигации для переключения отображаемого изображения пациента.

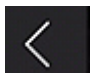

Переход к предыдущему изображению.

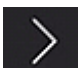

Переход к следующему изображению

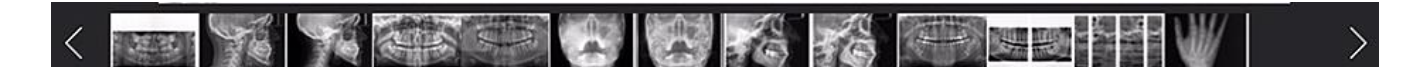

Панель быстрого выбора изображения содержит образы всех изображений выбранного пациента. Перемещение пальца в этой области влево или вправо вызывает появление миниатюры текущего выбранного изображения. После отпускания панели быстрого выбора изображения последнее выбранное изображение будет открыто в окне просмотра.

### Информация об изображении

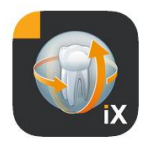

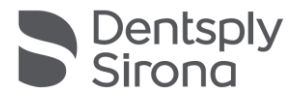

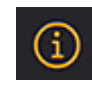

После выбора этой пиктограммы слева появятся метаданные изображения. Отображение метаданных будет активно до повторного выбора информационной пиктограммы.

В этом окне отображаются все данные изображения, переданные из Sidexis.

### Обработка изображений

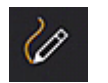

Открытие режима обработки изображения. Соответствующие инструменты отображаются под открытым изображением.

### Совмещенный регулятор яркости и контрастности

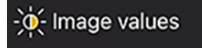

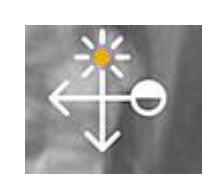

После выбора этого инструмента на экране появится курсор для регулировки яркости и контрастности. Перемещение пальца вправо повышает контрастность изображения, перемещение влево снижает ее.

Перемещение пальца вверх повышает яркость изображения, перемещение вниз снижает ее. При переходе к другому инструменту обработки изображения этот режим деактивируется.

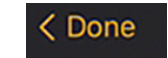

После нажатия на кнопку Готово на дисплее снова появится вид пациента.

Во время операций с контрастностью и яркостью все прочие регуляторы изображения деактивированы. Сразу после нажатия на кнопку Готово эти опции будут снова доступны.

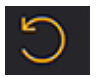

Переход к исходному изображению. Изменения яркости и контрастности изображения отменяются.

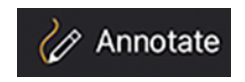

Переход к режиму пометок. В этом режиме на показываемом изображении можно размещать пометки. Цвет и ширину линии можно сконфигурировать в диалоге настроек.

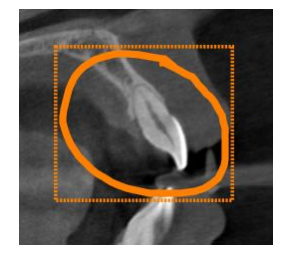

Пометки пишутся пальцем на показанном изображении линией с выбранным ранее цветом и шириной. Можно начертить несколько объектов последовательно. После завершения пометок и подтверждения нажатием на кнопку Готово появится прямоугольник того же цвета, ограничивающий область пометок.

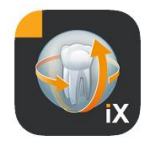

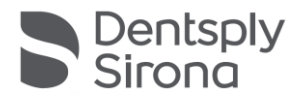

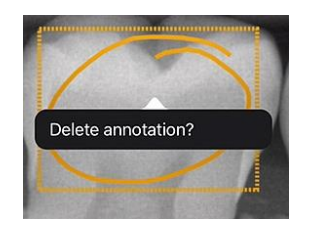

Чтобы удалить существующую пометку, активируйте режим пометок снова и просто коснитесь прямоугольник-рамку. Появится меню для подтверждения удаления.

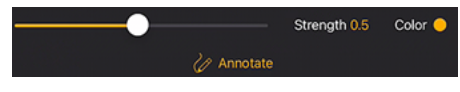

При выборе инструмента отметки появляются возможности настройки ширины линии и цвета.

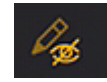

Скрывает все показанные пометки.

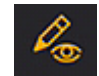

Показывает все скрытые пометки.

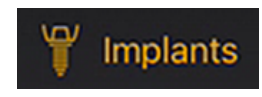

Переход в режим пометок имплантата.

Здесь можно перемещать уже размещенные имплантаты и удалять их.

При выборе режима пометок имплантата автоматически открывается выбор имплантата.

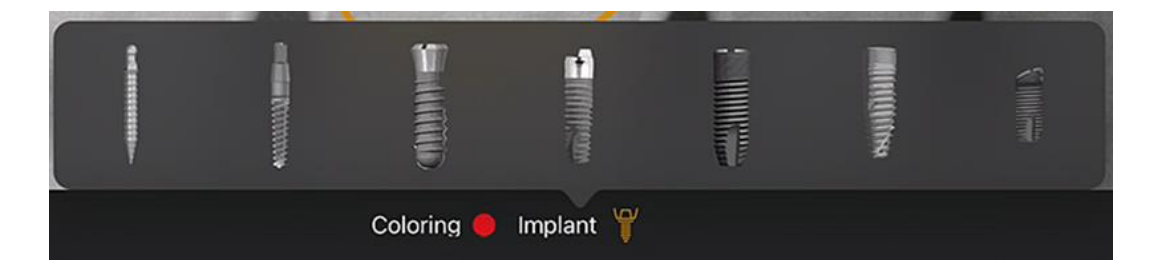

После выбора соответствующий тип размещается на изображении выбранным цветом.

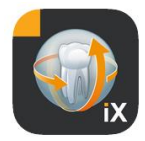

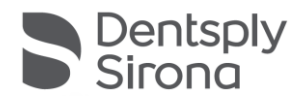

Имеются следующие возможности:

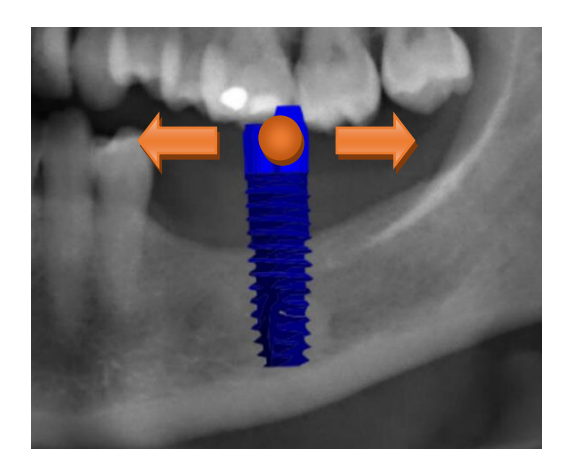

## Перемещение

Выберите имплантат пальцем и переместите палец для перемещения пометки.

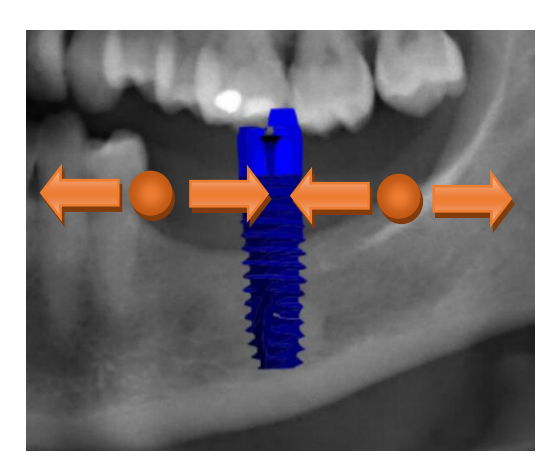

### Масштаб

Сведите или разведите 2 пальца рядом с нужным имплантатом.

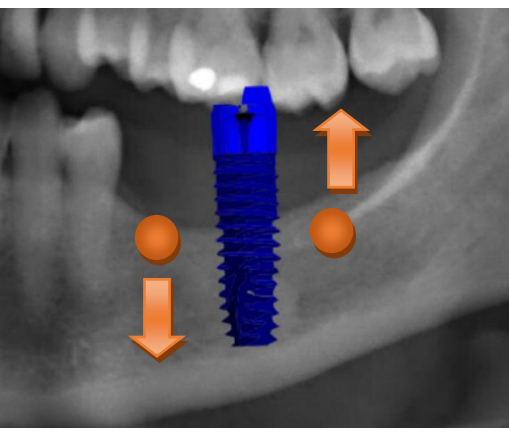

### Вращение

Поверните 2 пальца рядом с нужным имплантатом.

Для выхода из режима пометок нажмите Готово.

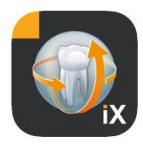

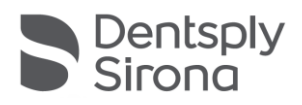

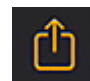

Запуск загрузки изображения в Sidexis 4.

Отображаемое изображение со всеми пометками передается в базу данных Sidexis 4 для зарегистрированного (онлайн) пациента. Во время передачи отображается индикатор выполнения:

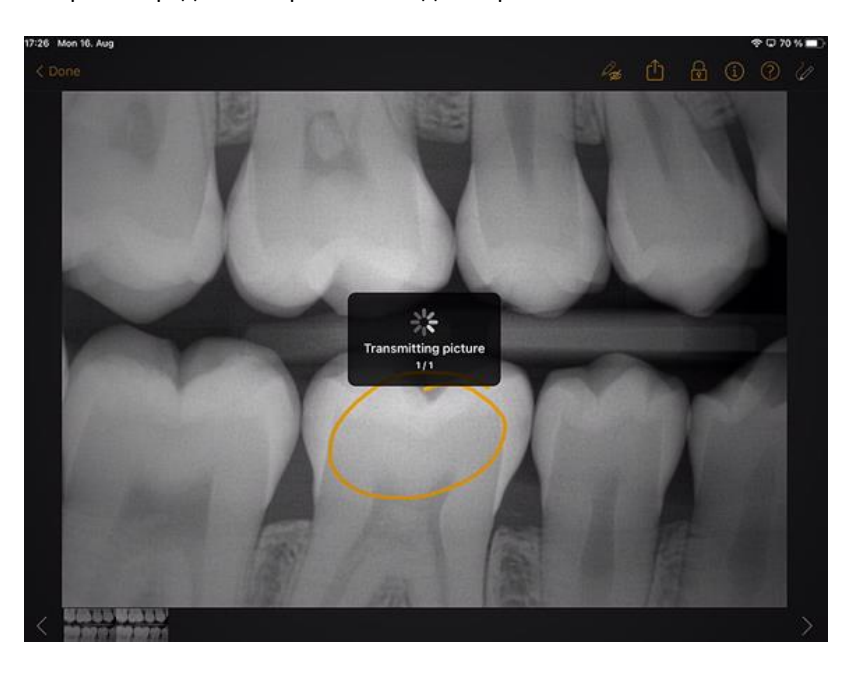

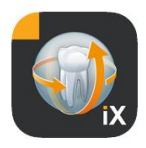

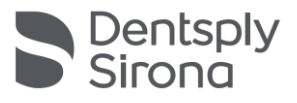

| About ^                            |        |
|------------------------------------|--------|
| Image title                        |        |
| Farbfoto - 16.08.2021 12:06:53     |        |
| Time of exposure                   |        |
| 16.08.2021 12:06:53                |        |
| Image type                         |        |
| Color Photo                        |        |
| '<br>External image type           | Tool   |
| V?                                 | S      |
|                                    | 8      |
|                                    | $\sim$ |
|                                    |        |
| Age of patient at time of exposure | ₽      |
| Years                              | agno   |
| Device type                        | Sis    |
| SIDEXIS iX via iPad                | 8      |
| Executing user                     |        |
|                                    |        |
| Image Processing Version           |        |
| Sidexis iX 5.0.44.28489            |        |
|                                    |        |

В Sidexis 4 загрузки iPad обозначаются в области метаданных изображений:

### Указания:

- Функция загрузки недоступна для изображений демонстрационных пациентов в iPad.
- Из 3D-вида в локальную базу данных можно передавать моментальные снимки. Для них можно создавать пометки в соответствии с вышеприведенным описанием и затем загружать с помощью соответствующей функции в Sidexis 4.

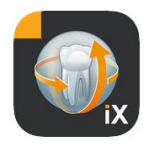

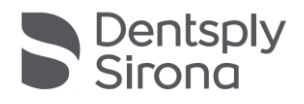

## 3D-вид

Если в разделе выбора изображений выбрать объемный 3D-файл, откроется изображенный ниже 3D-вид. В нем объем отображается как в режиме 3D-рендеринга, так и в виде ортогональных слоев. Объемное отображение имеется в обоих режимах: онлайн и

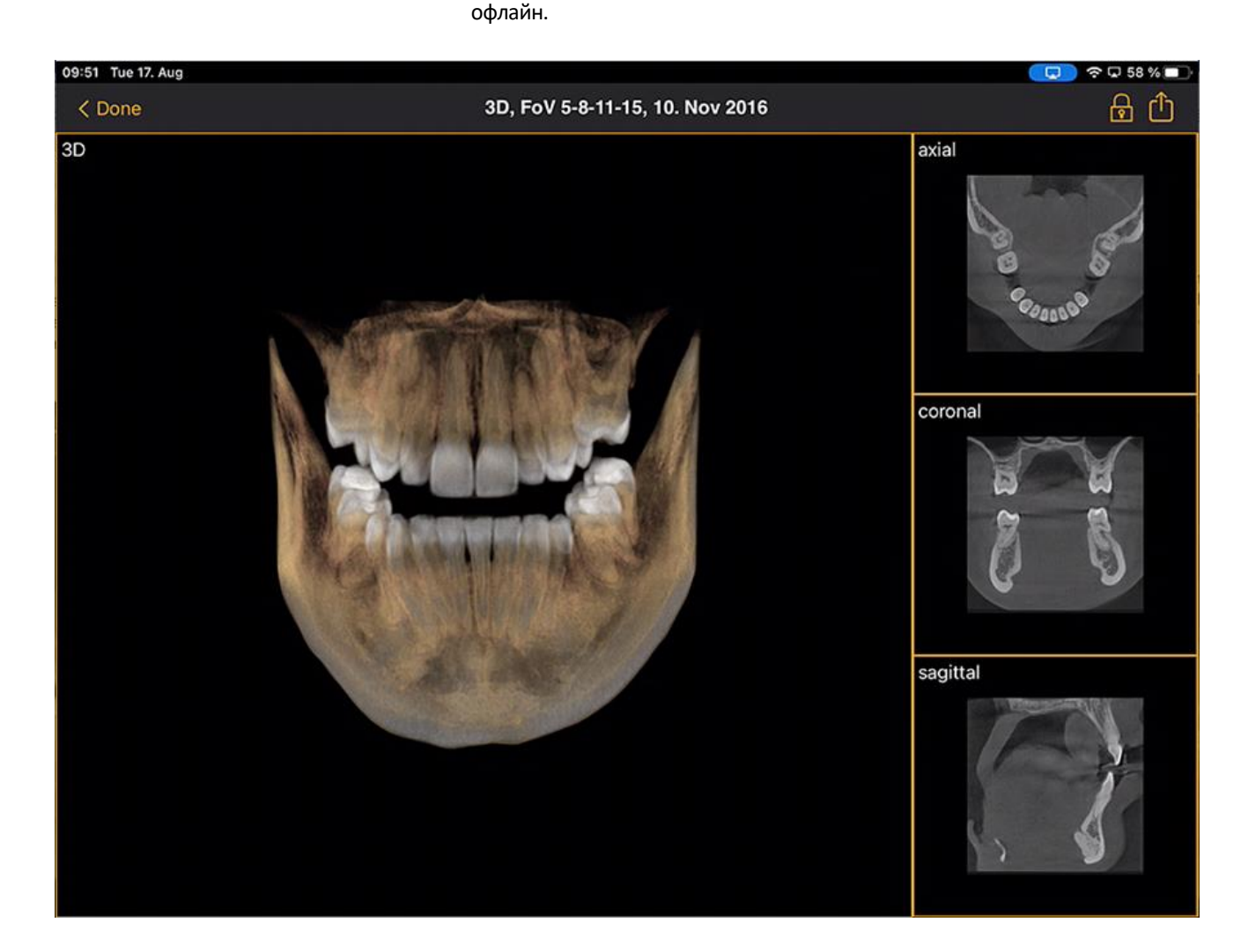

Объемные данные сжимаются на сервере Sidexis iX.

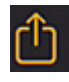

С помощью функции загрузки отображаемый 3D-вид можно передавать в локальную базу данных как моментальный снимок в 2D. Как вариант можно запустить загрузку непосредственно в Sidexis 4.

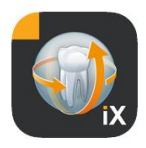

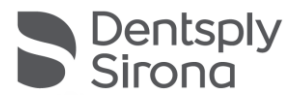

Для использования объемного 3D-вида требуется соблюдение задокументированных минимальных требований iPad. Если они не выполнены, при попытке доступа к объемным 3D-данным открывается соответствующее примечание.

В следующих 3D-видах имеются описанные ниже возможности мультисенсорного управления.

# Объемный 3D-вид

В 3D-виде рендеринга имеются следующие возможности:

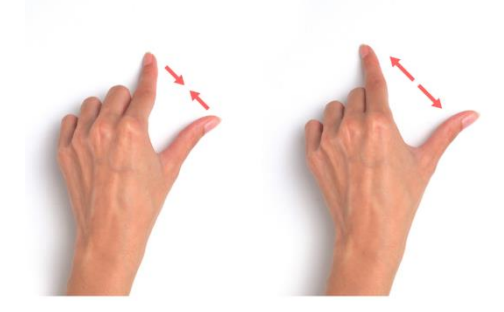

Увеличение и уменьшение объема.

Смещение объема влево, вправо, вверх и вниз.

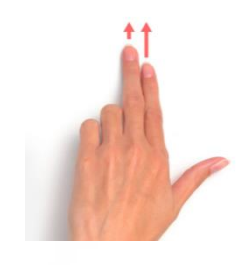

Вращение объема вокруг осей.

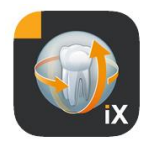

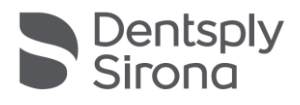

# Ортогональные послойные виды

В послойных видах имеются следующие возможности:

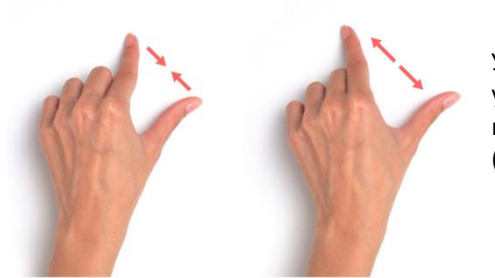

Увеличение и уменьшение послойного вида (масштаб).

Перемещение по слоям (вверх, вниз).

Перемещение фрагмента.

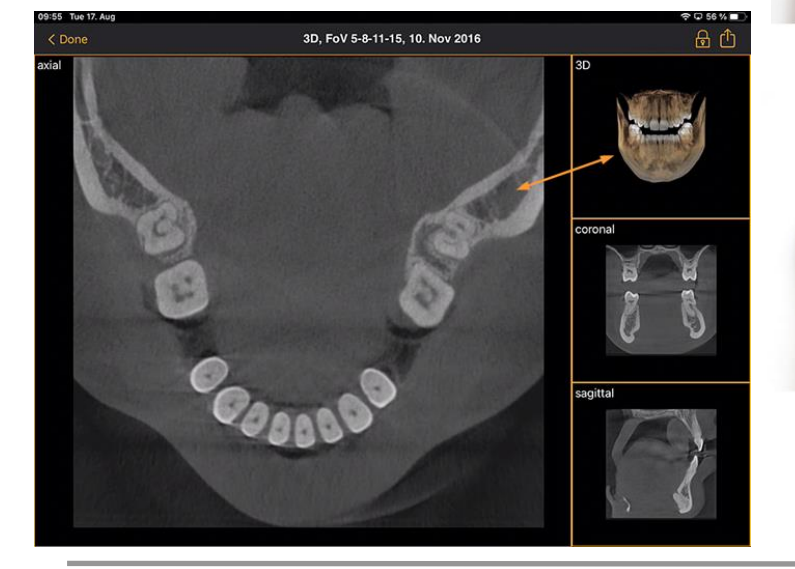

Двойное касание: выбранный послойный вид меняется на объемный 3Dвид. После этого послойное отображение находится в большом виде.

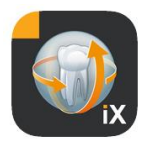

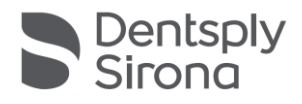

# Блокировка пациента

С помощью этой функции можно заблокировать приложение Sidexis iX в режиме просмотра. В этом режиме iPad можно безопасно передать пациенту. В этом случае невозможно пользоваться следующими функциями:

- просмотр списка пациентов
- выбор пациента
- изменения изображение и добавление примечаний

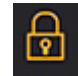

Для блокировки пациента следует выбрать функцию Блокировка.

В этом состоянии скрываются соответствующие функции и инструменты:

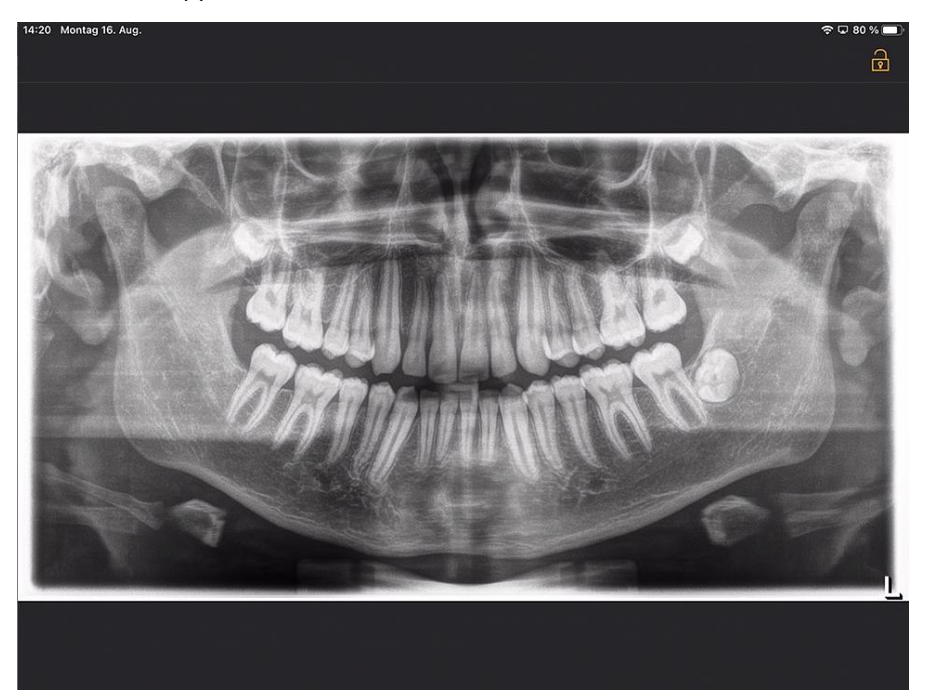

Пользователь может просматривать только активный носитель информации выбранного пациента.

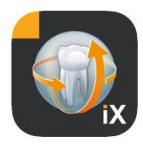

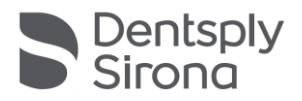

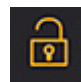

Для разблокирования необходимо в строке состояния выбрать *Разблокировать* и ввести нужный пароль:

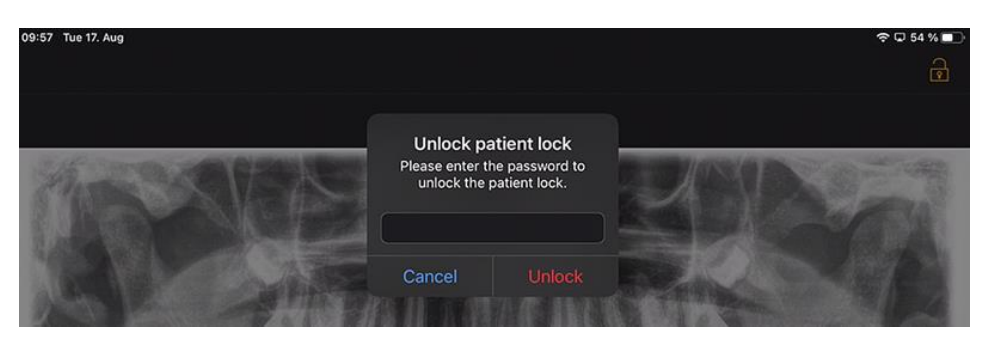

### Ограниченный доступ (настройка Apple iOS)

При доступе, ограниченном определенным приложением на iPad, можно использовать только это приложение, в том числе после установления сроков использования. Для отмены ограничений доступа следует ввести предварительно заданный код.

Для активации ограниченного доступа выполните следующие действия:

- 1. Запустите на iPad настройки приложения
- 2. Перейдите в раздел «Общие настройки»

3. Выберите пункт меню «Справка»

4. Перейдите в конец списка и выберите вариант Ограниченный доступ

5. Активируйте функцию «Ограниченный доступ»

6. В пункте «Ввод кода» настройте код разблокирования ограниченного доступа. Обязательно запишите этот код, в противном случае отменить ограничение доступа в соответствующем приложении будет невозможно!

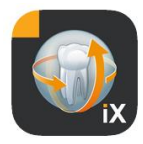

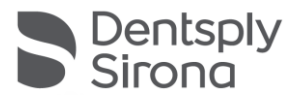

# Порядок действий с формуляром анамнеза

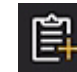

Формуляр анамнеза заполняется в базе данных Sidexis 4 следующим образом.

Персонал клиники выбирает нужного пациента в приложении Sidexis iX

Это необходимо делать в режиме «онлайн». Кроме того, блокировку пациента нужно настроить изначально. При нажатии пиктограммы «Формуляр анамнеза» открывается требуемый формуляр.

# Заполнение формуляра анамнеза сотрудником клиники или пациентом

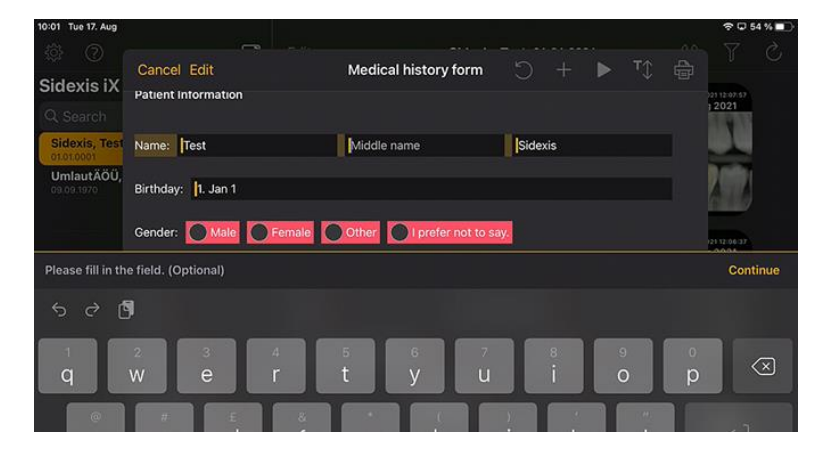

Поля можно заполнять последовательно.

На автоматически открывающейся клавиатуре iPad имеется следующая контекстная справка:

- Возможное или обязательное поле.
- Кнопка Далее для выбора следующего поля ввода.

Обязательные поля в формуляре отмечены красным цветом:

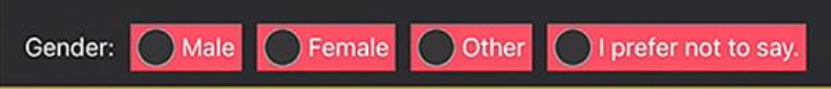

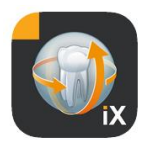

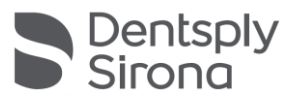

### Поля для подписи заполняются пальцем:

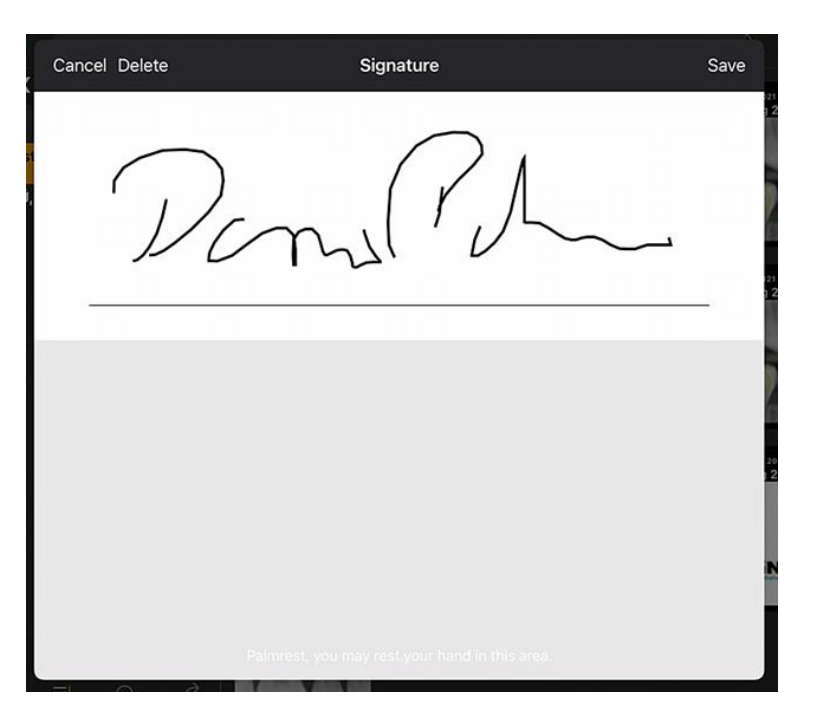

Только после заполнения (хотя бы) обязательных полей режим заполнения можно завершить нажатием кнопки «Готово».

| Done Edit                                                                               | Medical history form                                            |                      |          |         |          |  |
|-----------------------------------------------------------------------------------------|-----------------------------------------------------------------|----------------------|----------|---------|----------|--|
| Other (please specify):                                                                 |                                                                 |                      |          |         |          |  |
| Whom may we thank for refering                                                          | ng you?                                                         |                      |          |         |          |  |
| I agree that the practice may reque clinicians.                                         | st medical documentation, in part                               | icular X             | -rays, 1 | rom oti | her      |  |
| I am aware that I can revoke this a                                                     | greement at any time in writing o                               | or by e-             | mail.    |         |          |  |
| Yes 🖉 No                                                                                |                                                                 |                      |          |         |          |  |
|                                                                                         | Done                                                            |                      |          |         |          |  |
| May we send you any relevant me<br>(Note: If "Yes" is selected, the e-r<br>be informed) | Thank you, your information has<br>been successfully collected. | as ;e; the user must |          |         |          |  |
| Ves 🖉 No                                                                                | Please return the iPad to the<br>practice staff.                |                      |          |         |          |  |
| Do we have your permission to co                                                        | OK                                                              | next e               | examina  | ation?  |          |  |
| I acknowledge that I am agreeing consent at any time in writing or b                    | to the storage of my personal da<br>by e-mail.                  | ta and               | that I c | an revo | oke this |  |

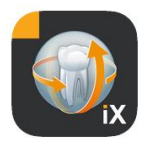

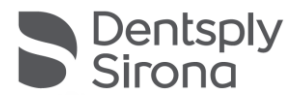

Выйти из режима формуляра анамнеза можно только после ввода ранее настроенной блокировки пациента:

| Done Edit                                         | Medical hi                                 | story form                                     |          |        |          |     |  |
|---------------------------------------------------|--------------------------------------------|------------------------------------------------|----------|--------|----------|-----|--|
| Other (please specify):                           | Unlock pa<br>Please enter th<br>unlock the | atient lock<br>ne password to<br>patient lock. |          |        |          |     |  |
| l agree that the practice may requ<br>clinicians. |                                            |                                                | ) ular X | -rays, | from oth | ner |  |
| I am aware that I can revoke this<br>Yes ONO      | Cancel                                     | Unlock                                         | by e-    | -mail. |          |     |  |

После разблокирования персонал клиники может использовать функцию печати заполненного формуляра:

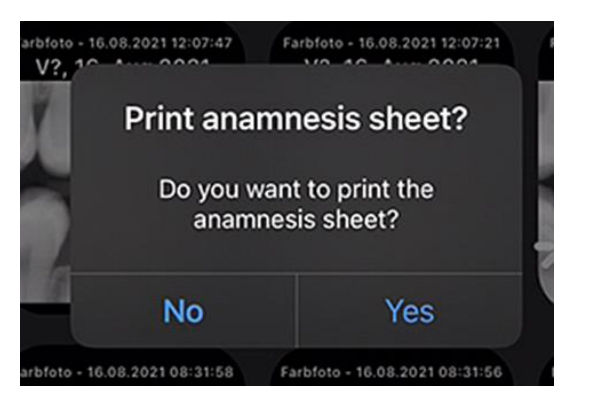

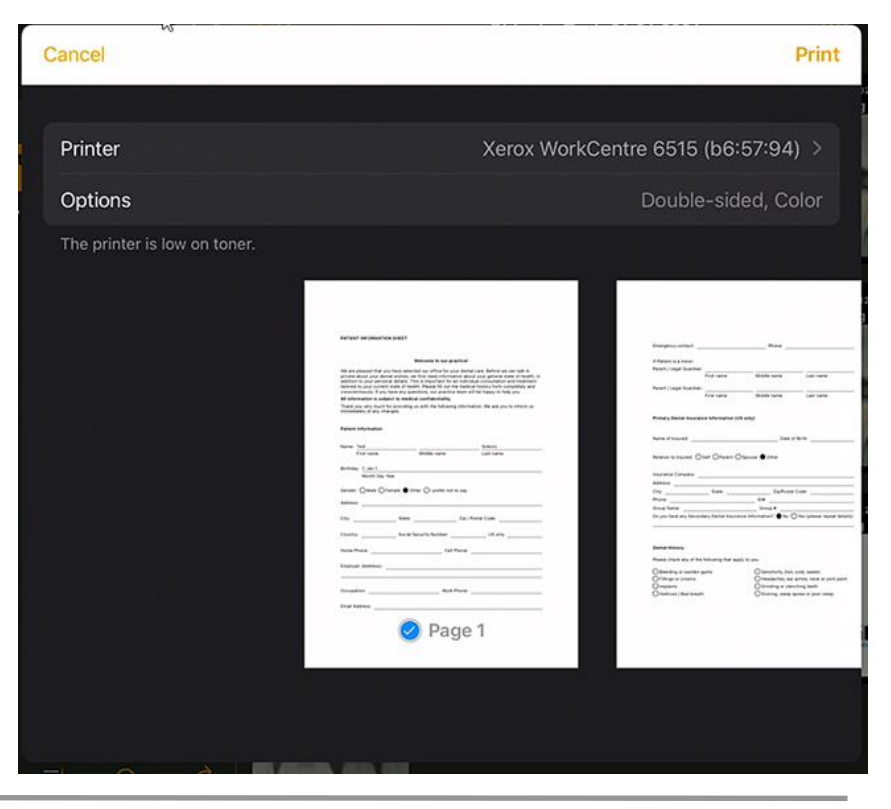

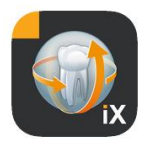

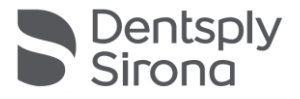

В любом случае, формуляр анамнеза автоматически отправляется на подключенный сервер Sidexis 4 и сохраняется там. В локальной базе данных iPad *нет* копии формуляра анамнеза.

В Sidexis 4 Client можно открыть формуляр анамнеза пациента, переданный в Sidexis iX:

| 5.    | ID4 | lexis<br>t X |         |                                                                                                    | START                                                                                                    | PATIENT EXPOSURE                                                                                                    | EXAMINATION OUTPUT |                                | Sidexis 4           |
|-------|-----|--------------|---------|----------------------------------------------------------------------------------------------------|----------------------------------------------------------------------------------------------------|----------------------------------------------------------------------------------------------------|--------------------|--------------------------------|---------------------|
|       |     |              |         | PATIENT INFORMATION SI                                                                                                    | HEET                                                                                                    |                                                                                                    | III Normal view    |                                |                     |
|       |     |              |         |                                                                                                    |                                                                                                    |                                                                                                    |                    | X Gamma                        |                     |
|       |     |              |         |                                                                                                    | Welcome to our prac                                                                                                    | ctice!                                                                                                    |                    |                                |                     |
|       |     |              |         | We are pleased that you ha<br>private about your dental w<br>addition to your personal d<br>tailored to your current stat<br>conscientiously. If you have | we selected our office for you<br>ishes, we first need informati<br>ietails. This is important for an<br>te of health. Please fill out the<br>e any questions, our practice ! | ir dental care. Before we can talk in<br>ion about your general state of health, in<br>n individual consultation and treatment<br>e medical history form completely and<br>team will be happy to help you. |                    | About<br>Image title           |                     |
|       |     |              |         | All information is subject t                                                                                                    | to medical confidentiality.                                                                                                    |                                                                                                    |                    | Farbfoto - 17.08.2021 08:06:15 |                     |
|       |     |              |         | Thank you very much for pr<br>immediately of any change                                                                                                   | roviding us with the following<br>s.                                                                                                    | information. We ask you to inform us                                                                                                    |                    |                                |                     |
| 141   |     |              |         |                                                                                                    |                                                                                                    |                                                                                                    |                    | 17.08.2021 08:06:15            |                     |
| ~     |     |              |         | Patient Information                                                                                                    |                                                                                                    |                                                                                                    |                    |                                |                     |
| aller |     |              |         |                                                                                                    |                                                                                                    |                                                                                                    |                    |                                |                     |
| 6 uo  |     |              |         | Name: Test<br>First name                                                                                                    | Middle name                                                                                                    | Last name                                                                                                    |                    | Color Photo                    |                     |
| lessi |     |              |         |                                                                                                    |                                                                                                    |                                                                                                    |                    |                                |                     |
| S     |     |              |         | Birthday: 1. Jan 1                                                                                                    |                                                                                                    |                                                                                                    |                    |                                |                     |
| B)    |     |              |         | Month Day Year                                                                                                    |                                                                                                    |                                                                                                    |                    |                                |                     |
| <     |     |              |         | Gender: OMale OFema                                                                                                    | le 🌒 Other 🔿 I prefer not ti                                                                                                    | o say.                                                                                                    |                    |                                |                     |
|       |     |              |         | Address:                                                                                                    |                                                                                                    |                                                                                                    |                    |                                | - 0                 |
| ~     |     |              |         |                                                                                                    |                                                                                                    |                                                                                                    |                    |                                | age                 |
| aller |     |              |         | City:                                                                                                    | State:                                                                                                    | Zip / Postal Code:                                                                                                    |                    |                                | Sis                 |
| 0     |     |              |         |                                                                                                    |                                                                                                    |                                                                                                    |                    | Years                          |                     |
|       |     |              |         | Country:                                                                                                    | Social Security Number:                                                                                                    | US ONLY                                                                                                    |                    |                                |                     |
|       |     |              |         | Home Phone:                                                                                                    | Cell P                                                                                                    | hone:                                                                                                    |                    | SIDEXIS iX via iPad            |                     |
|       |     |              |         | F                                                                                                    |                                                                                                    |                                                                                                    |                    |                                |                     |
|       |     |              |         | Employer (Address):                                                                                                    |                                                                                                    |                                                                                                    |                    |                                |                     |
|       |     |              |         |                                                                                                    |                                                                                                    |                                                                                                    |                    |                                |                     |
|       |     |              |         | Occupation:                                                                                                    | Work P                                                                                                    | hone:                                                                                                    |                    |                                |                     |
|       |     |              |         |                                                                                                    |                                                                                                    |                                                                                                    |                    | Sidexis iX 5.0.44.28489        |                     |
|       |     |              |         | Email Address:                                                                                                    |                                                                                                    |                                                                                                    |                    |                                |                     |
|       |     |              |         |                                                                                                    |                                                                                                    |                                                                                                    |                    |                                |                     |
|       |     | Works        | paces 🕺 |                                                                                                    | The graphics card is                                                                                                    | not suitable for volume rendering.                                                                                                    |                    | 💭 🗞 👁 👹 i                      | e 🖓 Test V2 Test V2 |

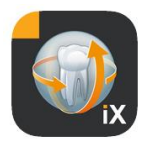

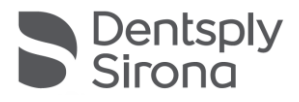

# Редактирование формуляра анамнеза

Эту функцию можно выбрать только в разделе настроек.

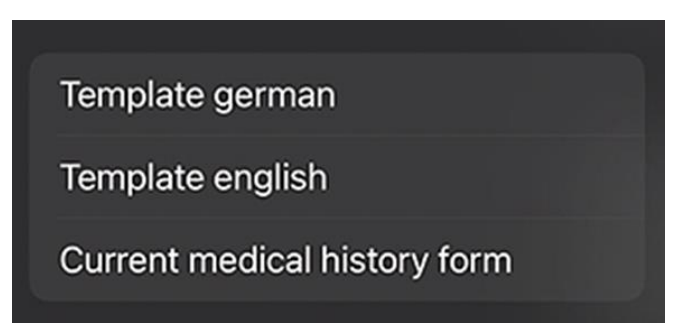

При этом выбрать редактируемый формуляр анамнеза можно 3 способами:

| Шаблон                       | Описание                                                                                                    |
|------------------------------|----------------------------------------------------------------------------------------------------|
| Немецкий                     | Открывается не измененная версия формуляра<br>анамнеза на немецком языке, входящая в<br>комплект поставки. После сохранения изменений<br>этот формуляр автоматически сохраняется как<br>актуальный для всей клиники. |
| Английский                   | Открывается не измененная версия формуляра на<br>английском языке, входящая в комплект поставки.<br>После сохранения изменений этот формуляр<br>автоматически сохраняется как актуальный для<br>всей клиники.        |
| Текущий формуляр<br>анамнеза | Открывается последняя версия измененного<br>формуляра. После сохранения изменений этот<br>формуляр автоматически сохраняется как<br>актуальный для всей клиники.                                                     |

Сохраненные изменения формуляра автоматически вносятся во все планшеты iPad Sidexis iX.

В редакторе можно свободно оформлять индивидуальный формуляр анамнеза клиники. При нажатии на нужные поля открывается редактор для настройки соответствующего поля.

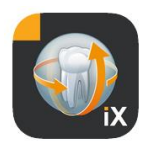

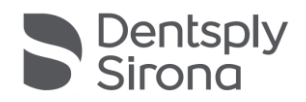

| 10:09 Tue 17. Aug                                                                                                    |                                       |                          |          |       |    | <del>ଚ</del> ଦ 53 | 3 % 🔲                                   |
|----------------------------------------------------------------------------------------------------|---------------------------------------|--------------------------|----------|-------|----|-------------------|-----------------------------------------|
| Cancel Save                                                                                                    | Medical history f                     | orm - Editor             |          | + 🜔   | 7≎ | ŧ                 | <u>ي</u>                                |
| PATIENT INFORMATION SHEET                                                                                                    |                                       |                          |          |       | Î  | ළ                 | ÷                                       |
|                                                                                                    |                                       |                          |          |       | Î  | Ľ                 | ÷                                       |
|                                                                                                    | Welcome to our practice               | e!                       |          |       | Î  | 쇱                 | ÷                                       |
| We are pleased that you have selected our office for your dental care. Before we can talk in private about your dental wishes, we first need information about your general state of health, in addition to your personal details. This is important for an individual consultation and treatment tailored to your current state of health. Please fill out the medical history form completely and conscientiously. If you have any questions, our practice team will be bappy to belo you |                                       |                          |          |       |    |                   |                                         |
| All information is subject to medi                                                                                                    | cal confidentiality.                  |                          |          |       | Î  | Å                 | ÷                                       |
| Thank you very much for providing<br>any changes.                                                                                                    | us with the following information. We | e ask you to inform us i | mmediate | ly of |    | ළ<br>ල            | < > < >                                 |
| Patient Information                                                                                                    |                                       |                          |          |       |    | ළ<br>ආ            |                                         |
| Name: First name                                                                                                    | Middle name                           | Last nam                 | е        |       | Û  | Å                 | ÷                                       |
| Birthday: Month Day Year                                                                                                    |                                       |                          |          |       |    | ති<br>කි          | <                                       |
| Gender: Male Female                                                                                                    | Other I prefer not to say.            |                          |          |       |    |                   | <>> <>> <>> <>> <>> <>> <>> <>> <>> <>> |
| Address:                                                                                                    |                                       |                          |          |       |    | 街                 | ÷                                       |
| City:                                                                                                    | State:                                | Zip / Postal Code:       |          |       |    | ති<br>ති<br>ති    | < > < > < >                             |
| Country:                                                                                                    | Social Security Number:               | US only                  | 1        |       | Î  | Ô                 | ÷                                       |

## В вашем распоряжении имеются следующие функции:

| Функция                               | Описание                                                                                                    |
|---------------------------------------|----------------------------------------------------------------------------------------------------|
| Обработать/<br>Сохранить/<br>Отменить | Переход к режиму редактирования. Изменение можно<br>сохранить или отменить.                                                                                                    |
|                                       | Переход в интерактивный режим предварительного<br>просмотра. Здесь можно проверить текущие изменения<br>непосредственно в режиме заполнения.<br>В режиме предварительного просмотра имеются следующие<br>дополнительные функции: |
|                                       | Создание копии активного формуляра анамнеза в PDF.                                                                                                    |

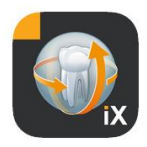

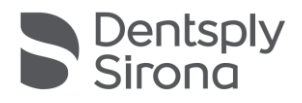

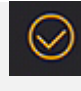

Утверждение степени заполнения формуляра анамнеза. Обязательные поля выделяются красным цветом.

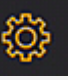

При сохранении, печати и создании PDF-файла заполненного формуляра анамнеза автоматически добавляется индивидуальный заголовок. Его содержание можно отредактировать в следующем окне настройки.

|     | C      | +       |        | т≎     | ÷     | ŝ            |
|-----|--------|---------|--------|--------|-------|--------------|
|     | <      | Practi  | ce inf | ormati | on    | $\checkmark$ |
|     |        |         |        |        |       |              |
| n F | Practi | ce logo |        |        |       |              |
| ¢ ( | ,      |         |        |        |       | <u>}</u>     |
|     |        |         | ÷      |        |       | 4.           |
|     |        |         |        |        |       |              |
|     | Prac   | tice    |        |        |       |              |
|     | Stree  | ət      |        |        | Hous  |              |
|     |        |         | 1      |        | Inous |              |
|     | Zipc   | ode     | City   |        |       |              |
| Ĩ   | State  | 9       |        |        |       |              |
|     |        |         |        |        |       |              |

На распечатке или в PDF:

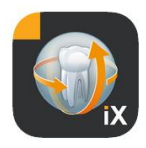

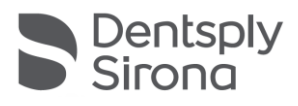

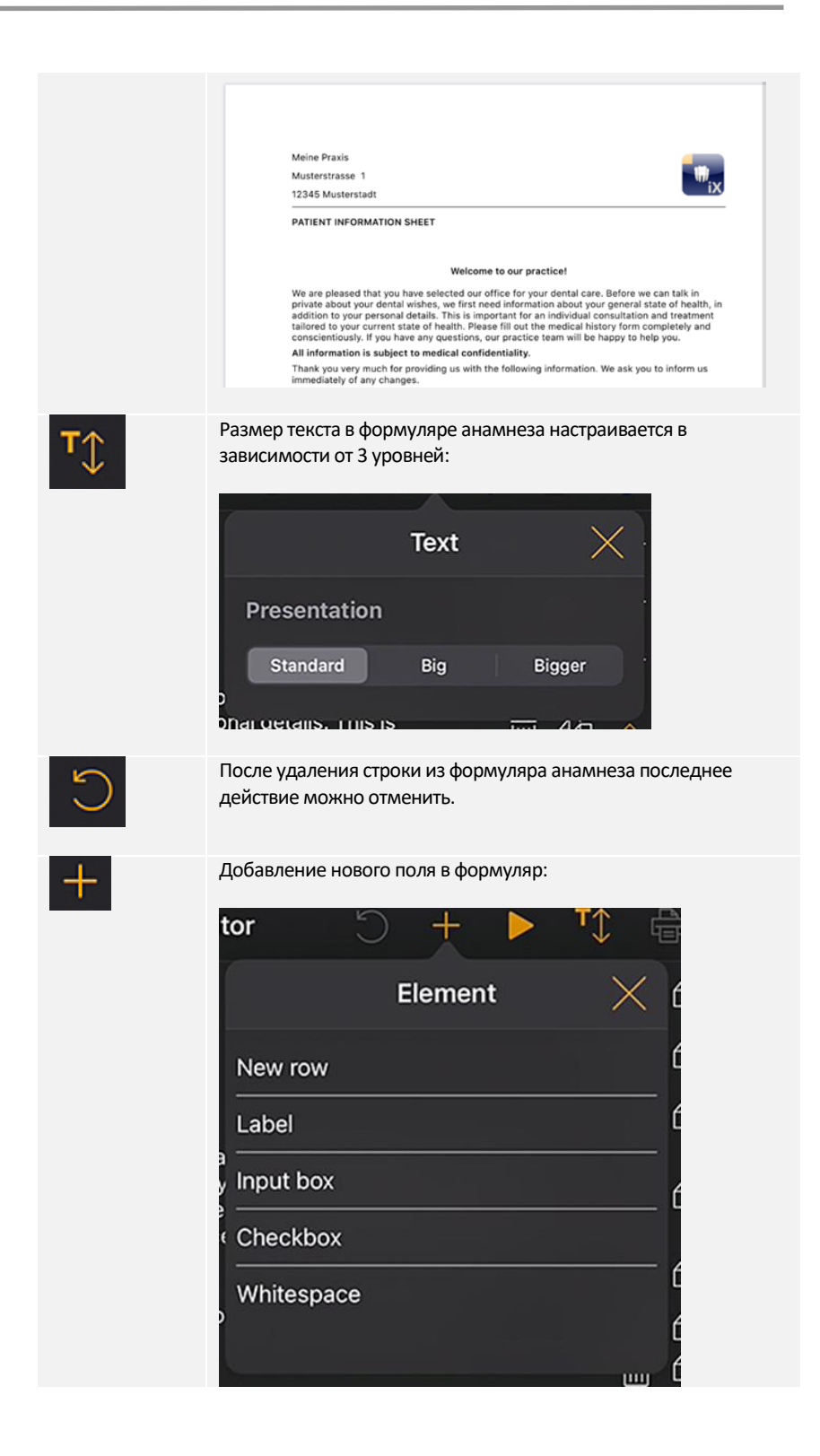

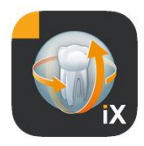

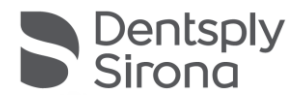

### Редактор строк:

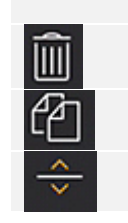

Удалить всю строку

Добавить новую строку

Переместить строку вверх или вниз

## Типы полей формуляра

Для оформления формуляра анамнеза имеются различные типы полей:

### Новая строка

Создание пустой строки. Здесь можно разместить поля следующих типов.

### Надпись

В поле этого типа можно размещать нередактируемые обозначения.

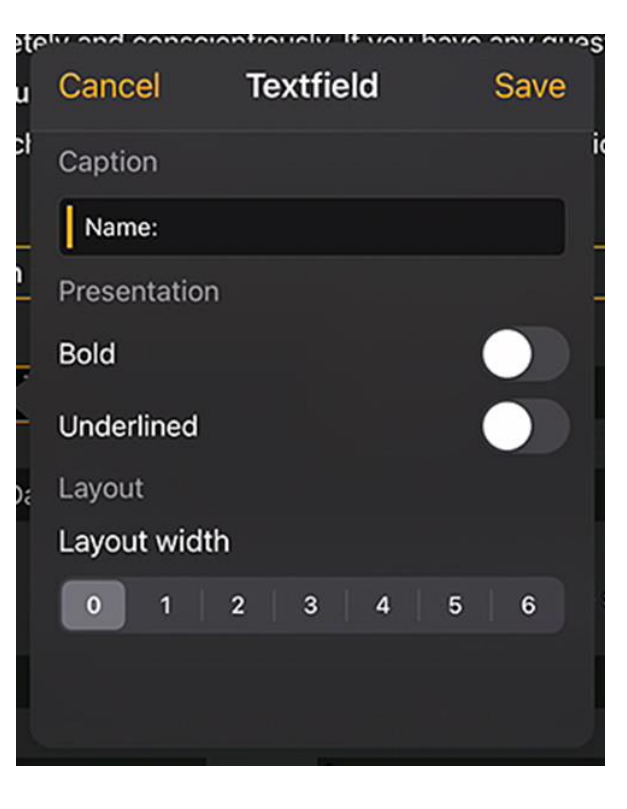

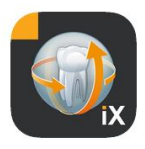

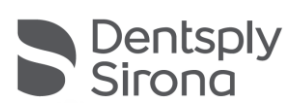

| Функция                 | Описание                        |
|-------------------------|---------------------------------|
| Надпись                 | Текст, отображаемый на этикетке |
| Консистентная<br>смазка | Свойство текста                 |
| Подчеркнутый            | Свойство текста                 |
| Относительная<br>ширина | Ширина поля ввода               |

### Поле ввода

В поле этого типа пользователь может вводить данные вручную.

| Cancel       | Input box | Save _    |
|--------------|-----------|-----------|
| Placeholder  |           | _         |
| Month Day    | Year      |           |
| Field proper | У         |           |
| Required     |           |           |
| Text         | Date      | Signature |
| Layout       |           |           |
| Layout widt  | h         |           |
| 0 1          | 2 3 4     | 5 6       |
|              |           |           |

| Функция     | Описание                                                                                                    |
|-------------|----------------------------------------------------------------------------------------------------|
| Заполнитель | Текст, отображаемый в поле ввода в качестве подсказки. В<br>PDF этот текст отображается как пояснение под полем |
| Обязательно | Переключатель, с помощью которого можно сделать данное поле обязательным                                        |
| Текст       | Это поле используется для ввода текста                                                                          |
| Дата        | Это поле используется для ввода даты                                                                            |
| Подпись     | Это поле используется для подписи                                                                               |

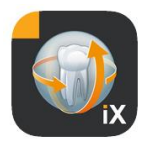

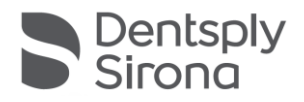

Относительная ширина Ширина поля ввода

### Поле ввода – зависимость

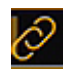

Поле ввода можно активировать в *зависимости* от состояния поля отметки. Для этого нужно нажать кнопку ссылки в верхнем левом углу активного поля ввода.

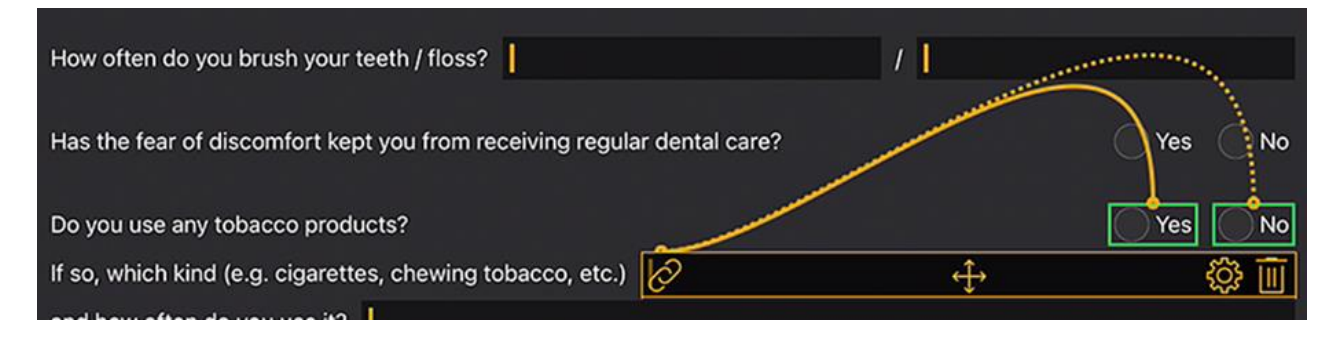

Затем отображаются потенциальные варианты выбора (на изображении отмечены зеленым цветом). Зависимость дополнительного поля должна быть как можно ближе к полю ввода. Таким образом, предлагаются следующие поля:

либо поля для отметок, находящиеся слева от поля ввода, либо – при их отсутствии – поля для отметок в предыдущей строке.

Эти действия следует выполнять, например, в следующих случаях:

1 строка: Вы курите (да / нет), если да, то как часто? 2 строки: 1-я строка: Вы лечитесь (да / нет)? 2-я строкаЕсли да, почему?

Для соединения синей ссылки с зелеными полями необходимо нажать на соответствующее зеленое поле.

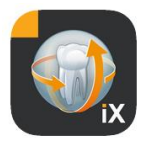

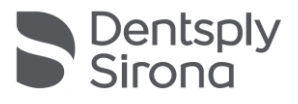

## Поле для отметки / кнопка «радио»

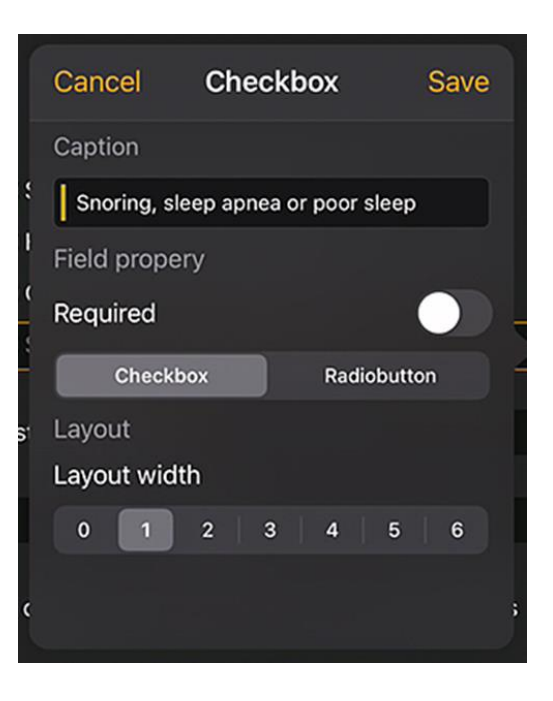

С помощью поля этого типа можно редактировать интерактивные варианты выбора. Имеются кнопка «радио», а также возможности выбора с помощью соответствующих полей.

| Функция                 | Описание                                                                                                    |
|-------------------------|----------------------------------------------------------------------------------------------------|
| Надпись                 | Текст, отображаемый рядом с полем                                                                                                    |
| Обязательно             | Переключатель, с помощью которого можно сделать<br>данное поле обязательным                                                                                                    |
| Поле отметки            | Это поле можно включать и выключать независимо                                                                                                    |
| Кнопка «радио»          | Все объекты полей выбора, которые находятся в одной<br>строке и имеют кнопку «радио», используются вместе<br>как кнопка «радио». Это значит, что можно<br>активировать только один вариант.<br>Пример: поля выбора «Да / нет».<br>Указание: Кнопки «радио» всегда считаются<br><i>обязательными</i> , то есть один вариант нужно выбрать |
| Относительная<br>ширина | Ширина поля ввода                                                                                                    |

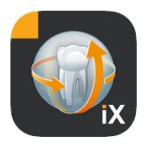

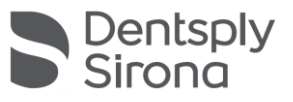

### Пустое поле

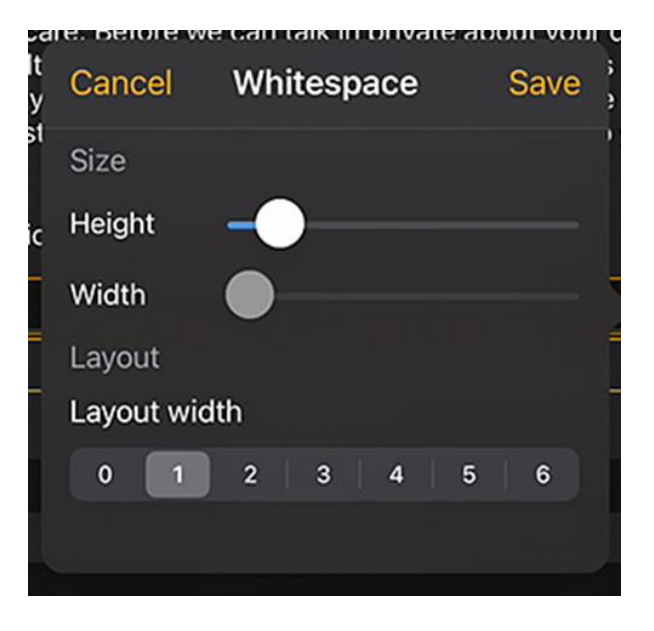

Это поле предназначено для создания вертикальных и горизонтальных пустых полей в формуляре.

| Функция                 | Описание                                                       |
|-------------------------|----------------------------------------------------------------|
| Высота                  | Высота поля.                                                   |
| Обязательно             | Ширина поля, только в состоянии «Относительная<br>ширина = 0». |
| Относительная<br>ширина | Относительная ширина поля ввода                                |

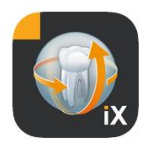

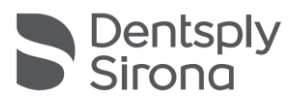

### Концепция относительной ширины поля

|         |         |         | [       | ۲. | $\Diamond$ |
|---------|---------|---------|---------|----|------------|
|         |         |         |         |    |            |
|         |         |         |         |    |            |
| Width 1 | Width 1 |         |         |    |            |
| Width 3 |         | Width 1 |         |    |            |
| Width 6 |         |         | Width 1 |    |            |

У всех объектов имеется «относительная ширина». Если несколько объектов расположены в одной строке, ширина отображения поля в строке определяется следующим образом:

Ширина, равная 0, означает, что объект занимает лишь столько места, сколько необходимо для отображения.

Объекты шириной больше 0 занимают оставшееся место в строке относительно своей «относительной ширины». Два объекта шириной 1 занимают по 50% свободного места.

Объект шириной 2 занимает в два раза больше места, чем объект шириной 1.

Таким образом, объекты в строке могут распределяться автоматически без сложной настройки размеров и позиции вручную. Кроме того, объекты можно располагать в 2 или несколько колонок.

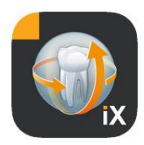

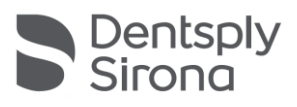

# Sidexis: настройки

| Settings         Элемент         Олисание         Примечание           Vorschaubilder         ФОРМУЛЯР АНАМНЕЗА         После сохранения<br>шаблон на<br>анхическом         После сохранения<br>шаблон на<br>анхическом         После сохранения<br>изамененого шаблона он<br>становенного шаблона он<br>становенного сосранения<br>изаблон на английском         После сохранения<br>изамененого шаблона он<br>становенного шаблона он<br>становенного пароля.           Adjusts the size of thumbnais         Сброс пароля         Сброс заданного пароля.<br>Здесь 4-зачиная дата<br>ообрантом порядке,<br>наримера:<br>25.09 > 5092         Пароль для<br>разблокированию о<br>происовить паролы.           Изменять пароль         Изменять пароля         Изменяти пароля         Пароль для<br>разблокирования<br>заблокированию о<br>пориковенть за<br>разблокирования<br>заблокирования<br>заблокированис                                                                                                    | ŝ | ? Edit                         | 2                                                                                | 0                                                                                                    |                                                                                                    |  |  |
|----------------------------------------------------------------------------------------------------|---|--------------------------------|----------------------------------------------------------------------------------|----------------------------------------------------------------------------------------------------|----------------------------------------------------------------------------------------------------|--|--|
| ФОРМУЛЯР АНАМНЕЗА           Vorschaubilder           Wascher           Wascher           Wascher           Wascher           Adjusts the size of thumbnais           Template german           Template german           Template german           Template german           Current medical history form           Reset password           Change password           Minimarobia           Perspeterate with           Perspeterate with           Bocctranoantrue           Bocctranoantrue           Bocctranoantrue           Reset password           Change password           Bocctranoantrue           Bocctranoantrue           Bocctranoantrue           Bocctranoantrue           Bocctranoantrue           Bocctranoantrue           Bocctranoantrue           Bocctranoantrue           Bocantrue           Perspetera           Bocctranoantrue           Bocantrue           Bocantrue           Bocantrue           Bocantrue           Bocantrue           Bocantrue           Bocantrue           B                                                                                                    | s | Settings                       | Элемент                                                                          | Описание                                                                                                    | Примечание                                                                                                    |  |  |
| Vorschaubilder         Шаблон на<br>немецком         Открывате вредакторе<br>шаблон на немецком         После сохранения<br>измененого шаблона он<br>глямаетеного шаблона он<br>стрывате вредакторе<br>шаблон на английском         После сохранения<br>измененого шаблона он<br>сохранаете вредакторе<br>шаблон на английском         После сохранения<br>измененого шаблона он<br>сохранаете вредакторе<br>шаблон на английском         После сохранения<br>измененого шаблона он<br>сорямуляра для всех<br>измененого шаблона он<br>сохранаете вредакторе<br>шаблон на английском         После сохранения<br>измененого шаблона он<br>сохранаете вредакторе<br>шаблон на английском         После сохранения<br>измененого шаблона он<br>сохранаете за<br>сохранаете вредакторе<br>шаблон на английском         После сохранения<br>измененого шаблона он<br>сохранаете<br>повится во<br>сорямуляра для всех<br>иля всех<br>излоними, ча сеть разока,<br>натримения<br>Заблонирования<br>заблонирования<br>заблонирования<br>изблонирования<br>заблонирования<br>заблонирования<br>заблонирования<br>изблонирования<br>изблонирования<br>заблонирования<br>заблонирования<br>изблонирования<br>изб                                              | ¢ |                                | ФОРМУЛЯР АНАМНЕЗА                                                                |                                                                                                    |                                                                                                    |  |  |
| Адиять the size of thumbonals       Сброс пароля       Дароль для       Дароль для         Adjusts the size of thumbonals       Заблокированию       Пароль для         Template german       29.03 > 9092       Пароля       Перед заполнением         Vamenutro napona       Заблокированию       приложения Sidexis X.         Hampunep:       29.03 > 9092       Пароль для         Vamenutro napona       Заблокированию       приложения Sidexis X.         Hampunep:       29.03 > 9092       Пароль для         Vamenutro napona       Чаменение пароля       Пароль для         Hymeo присвоить паролы       Изменить пароль       Изменика можно         Namenutro napona       Спомощью движка можно       При создании резервной копии данных с         Pesepвная копия*       Возможности оздания       При создании резервной копии данных с         IPad на сервере.       При создании резервной копии серанные данные можно становить на IPad.       При создании резервной копии серанные санные         Boccraновить*       Возможности создания       При создании резервной копии серанные данные можно сти созрания       При создании резервной копии сераные         При необходимости созрания       Восстановить*       Возможности созрания       При создании резервной копии сераные         При необходимости созраниные и заблокопе сервере Sidexis и.       При создании                                                                                                    |   | Vorschaubilder                 | Шаблон на<br>немецком<br>Шаблон на<br>английском<br>Текущий формуляр<br>анамнеза | Открывает в редакторе<br>шаблон на немецком<br>Открывает в редакторе<br>шаблон на английском<br>Открывает в редакторе<br>шаблон клиники | После сохранения<br>измененного шаблона он<br>становится шаблоном<br>формуляра для всей<br>клиники, то есть для всех<br>планшетов iPad с Sidexis iX. |  |  |
| Сброс пароля Сброс заданного пароля.<br>Здесь 4-зичная дата<br>(месяц и день) водится в<br>обратном порядке,<br>например:<br>23.09 -> 9092<br>23.09 -> 9092<br>Изменить пароль<br>Изменить пароль<br>Пои создании резервной<br>копии данных с<br>пациента и изображения<br>созраненные данные<br>пациента и изображения<br>созраненные данные<br>пациента и изображения<br>созраненты данные<br>пациента и изображения<br>созраненты данные<br>пациента и изображения<br>созраненты данные<br>пациента и изображения<br>созраненты данные<br>пациента и изображения<br>созраннота на<br>удаленном сервере Sidexis<br>IX.<br>При необходимости<br>созраненты данные<br>При создании резервной<br>копии все данные<br>пациента и изображения<br>созраннота на<br>удаленном сервере Sidexis<br>IX.<br>При необходимости<br>созраннота на<br>удаленном сервере Sidexis<br>IX.<br>При необходимости на<br>созраннота на<br>изета на изета на изета на<br>изета на изета на<br>изета на изета на<br>изета на изета на<br>изета на изета на<br>изета на<br>изета на<br>изета на<br>изета на<br>изета на<br>изета на<br>изета на<br>изета на<br>изета на<br>изета и изета на<br>изета на<br>изета на |   |                                | БЛОКИРОВКА ПАЦИЕНТА                                                              |                                                                                                    |                                                                                                    |  |  |
| Тетрраte german         Изменить пароль         Изменение пароля         нужно присвоить паролы           Template english         Сurrent medical history form         С помощью движка можно<br>плавю изменять размер<br>отдельных миниатюрных<br>изображений.         При создании резервной<br>копии все данные<br>пациента и изображения<br>сохраняются на<br>удаленном сервере Sidexis<br>iv.           Peзервная копия*         Возможности создания<br>резервной копии данных с<br>iPad на сервере.         При создании резервной<br>копии все данные<br>пациента и изображения<br>сохраняются на<br>удаленном сервере Sidexis<br>iv.           Boccrановить*         Возможности<br>восстановления данных iPad<br>с сервера.         При создании резервной<br>копии все данные<br>пациента и изображения<br>сохраненные данные<br>изиента и изображения<br>сохраненные сервере Sidexis<br>iv.                                                                                                    |   | Adjusts the size of thumbnails | Сброс пароля                                                                     | Сброс заданного пароля.<br>Здесь 4-значная дата<br>(месяц и день) вводится в<br>обратном порядке,<br>например:<br>29.09 -> 9092         | Пароль для<br>разблокирования<br>заблокированного<br>приложения Sidexis iX.<br>Перед заполнением                                                     |  |  |
| Template english         Миниатюры         С помощью движка можно<br>плавно изменять размер<br>отдельных миниатюрных<br>изображений.         При создании резервной<br>копии все данные<br>пациента и изображения<br>сохраняются на<br>удаленном сервере Sidexis<br>Х.           Reset password         Резервная копия*         Возможности создания<br>резервной копии данных с<br>iPad на сервере.         При создании резервной<br>копии все данные<br>пациента и изображения<br>сохраненные данные<br>можно восстановить на<br>iPad.           Восстановить*         Возможности<br>восстановления данных iPad<br>с сервера.         При создании резервной<br>копии все данные<br>пациента и изображения<br>сохраняются на<br>удаленном сервере Sidexis<br>х.           При необходимости<br>сохраняются на<br>удаленном сервере Sidexis<br>х.         При создании резервной<br>копии все данные<br>пациента и изображения<br>сохраняются на<br>удаленном сервере Sidexis<br>х.                                                                                                    |   | Template german                | Изменить пароль                                                                  | Изменение пароля                                                                                                    | формуляра анамнеза<br>нужно присвоить пароль!                                                                                                    |  |  |
| Current medical history form         плавно изменять размер<br>отдельных миниатюрных<br>изображений.         При создании резервной<br>копии все данные<br>пациента и изображения<br>сохраняются на<br>удаленном сервере Sidexis<br>iX.           Pesepвная копия*         Возможности создания<br>резервной копии данных с<br>iPad на сервере.         При создании резервной<br>копии все данные<br>пациента и изображения<br>сохраняются на<br>удаленном сервере Sidexis<br>iX.           Восстановить*         Возможности<br>восстановления данных iPad<br>с сервера.         При создании резервной<br>копии все данные<br>пациента и изображения<br>сохраненные данные<br>пациента и изображения<br>сохраненные данные           При создании резервной<br>копии все данные<br>пациента и изображения<br>сохраненные данные         При создании резервной<br>копии все данные<br>пациента и изображения<br>сохраненные данные                                                                                                    |   | Template english               | Миниатюры                                                                        | С помощью движка можно                                                                                                    |                                                                                                    |  |  |
| Reset password         Резервная копия*         Возможности создания резервной копии данных с іРад на сервере.         При создании резервной копии все данные пациента и изображения сохраняются на удаленном сервере Sidexis іХ.           Свалде разсмогд         Возможности создания резервной копии данных с іРад на сервере.         При создании резервной копии все данные пациента и изображения сохраняются на удаленном сервере Sidexis іХ.           Востановить*         Возможности востановления данных іРад сервера.         При создании резервной копии все данные пациента и изображения сохраненные данные пациента и изображения сохраненные данные пациента и изображения сохраненные данные пациента и изображения сохраненные данные пациента и изображения сохраняются на удаленном сервере Sidexis іХ.                                                                                                    |   | Current medical history form   |                                                                                  | плавно изменять размер<br>отдельных миниатюрных<br>изображений.                                                                         |                                                                                                    |  |  |
| Change password         резервной колий данных с<br>iPad на сервере.         колий все данные<br>пациента и изображения<br>сохраняются на<br>удаленном сервере Sidexis<br>iX.           Восстановить*         Возможности<br>восстановления данных iPad<br>с сервера.         При необходимости<br>сохраненные данные<br>можно восстановить на<br>iPad.           При необходимости<br>сохраненные данные         При создании резервной<br>копии все данные<br>пациента и изображения<br>сохраненные сорвере Sidexis<br>iX.           При необходимости<br>сохраняются на<br>удаленном сервере Sidexis<br>iX.         При необходимости<br>сохраняются на<br>удаленном сервере Sidexis<br>iX.                                                                                                    |   | Reset password                 | Резервная копия*                                                                 | Возможности создания                                                                                                    | При создании резервной                                                                                                    |  |  |
| Image: Image:                                                                                                    | ( | Change password                |                                                                                  | iPad на сервере.                                                                                                    | копии все данные<br>пациента и изображения<br>сохраняются на<br>удаленном сервере Sidexis<br>iX.                                                     |  |  |
| Восстановить* Возможности восстановления данных iPad с сервера. При создании резервной копии все данные пациента и изображения сохраняются на удаленном сервере Sidexis iX. При необходимости сохраненные данные                                                                                                    |   |                                |                                                                                  |                                                                                                    | При необходимости<br>сохраненные данные<br>можно восстановить на<br>iPad.                                                                            |  |  |
| При необходимости сохраненные данные                                                                                                    |   |                                | Восстановить*                                                                    | Возможности<br>восстановления данных iPad<br>с сервера.                                                                                 | При создании резервной<br>копии все данные<br>пациента и изображения<br>сохраняются на<br>удаленном сервере Sidexis<br>iX.                           |  |  |
|                                                                                                    |   |                                |                                                                                  |                                                                                                    | При необходимости<br>сохраненные данные                                                                                                    |  |  |

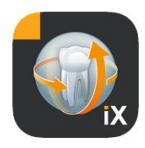

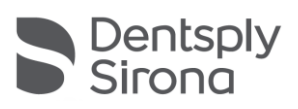

|                                                  |                                                                                                    | можно восстановить на<br>iPad.                                                                                                    |
|--------------------------------------------------|----------------------------------------------------------------------------------------------------|----------------------------------------------------------------------------------------------------|
| Готовность к<br>рентгенографии*                  | Отображает перечень типов<br>доступных устройств. В окне<br>готовности к рентгенографии<br>Sidexis iX отображаются<br>только активные типы.                                            | Рекомендуется<br>деактивировать<br>недоступные устройства<br>для предотвращения<br>попыток создать<br>готовность к<br>рентгенографии на них.                                                                                                    |
| Сервер Sidexis iX*                               | Настройки сервера Sidexis<br>іХ на стороне ПК.                                                                                                    | Этот сервер должен быть<br>установлен в полной<br>версии приложения для<br>связи с Sidexis.                                                                                                    |
|                                                  | Bonjour                                                                                                    | Автоматическое<br>конфигурирование<br>сервера.<br>Обнаруженный сервер<br>Sidexis iX появится в<br>списке, и его можно будет<br>выбрать. Выбранный<br>сервер отмечается<br>галочкой рядом с<br>найденным именем<br>сервера.                                                                                                    |
|                                                  | Кроме того, нужный адрес серв                                                                                                    | ера Sidexis iX можно ввести                                                                                                    |
|                                                  | вручную:                                                                                                    |                                                                                                    |
|                                                  | вручную:<br>IP-адрес<br>IP-порт                                                                                                    | Адрес удаленного<br>сервера Sidexis iX                                                                                                    |
|                                                  | вручную:<br>IP-адрес<br>IP-порт                                                                                                    | Адрес удаленного<br>сервера Sidexis iX                                                                                                    |
|                                                  | вручную:<br>IP-адрес<br>IP-порт<br>Имя пользователя<br>Пароль                                                                                                    | Адрес удаленного<br>сервера Sidexis iX<br>Однозначный<br>идентификатор<br>пользователя,<br>сохраненный на сервере.                                                                                                    |
|                                                  | вручную:<br>IP-адрес<br>IP-порт<br>Имя пользователя<br>Пароль<br>Комментарий                                                                                                    | Адрес удаленного<br>сервера Sidexis iX<br>Однозначный<br>идентификатор<br>пользователя,<br>сохраненный на сервере.<br>Используется для общего<br>описания устройства iPad,<br>отправляющего<br>поручения.                                                                                                    |
| УМЕНЬШИТЬ БАЗУ ДАН                               | вручную:<br>IP-адрес<br>IP-порт<br>Имя пользователя<br>Пароль<br>Комментарий<br>HЫX                                                                                                    | Адрес удаленного<br>сервера Sidexis iX<br>Однозначный<br>идентификатор<br>пользователя,<br>сохраненный на сервере.<br>Используется для общего<br>описания устройства iPad,<br>отправляющего<br>поручения.                                                                                                    |
| УМЕНЬШИТЬ БАЗУ ДАН<br>Данные в 2D                | вручную:<br>IP-адрес<br>IP-порт<br>Имя пользователя<br>Пароль<br>Комментарий<br>Комментарий<br>НЫХ<br>Активация<br>автоматического удаления<br>данных в 2D из локальной<br>базы данных | Адрес удаленного<br>сервера Sidexis iX<br>Однозначный<br>идентификатор<br>пользователя,<br>сохраненный на сервере.<br>Используется для общего<br>описания устройства iPad,<br>отправляющего<br>поручения.<br>Это касается только<br>локального «содержания<br>базы изображений Sidexis<br>iX офлайн». Значение<br>имеет дата сохранения в                                   |
| УМЕНЬШИТЬ БАЗУ ДАН<br>Данные в 2D<br>Данные в 3D | вручную:<br>IP-адрес<br>IP-порт<br>Имя пользователя<br>Пароль<br>Комментарий<br>Комментарий<br>НЫХ<br>Активация<br>автоматического удаления<br>данных в 2D из локальной<br>базы данных | Адрес удаленного<br>сервера Sidexis iX<br>Однозначный<br>идентификатор<br>пользователя,<br>сохраненный на сервере.<br>Используется для общего<br>описания устройства iPad,<br>отправляющего<br>поручения.<br>Это касается только<br>локального «содержания<br>базы изображений Sidexis<br>IX офлайн». Значение<br>имеет дата сохранения в<br>этой локальной базе<br>данных. |

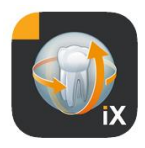

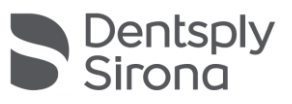

| Имитация | Активирует режим<br>имитации готовности к<br>рентгенографии<br>Возвращает<br>соответствующее типу<br>изображение из текущей<br>базы данных. Если у<br>текущего пациента нет<br>изображения<br>соответствующего типа,<br>появляется сообщение об<br>ошибке. | После активации будет<br>проведена имитация<br>готовности к<br>рентгенографии и<br>передачи данных<br>итогового изображения<br>на iPad без подключения к<br>серверу Sidexis iX. Как<br>результат процесса<br>рентгенографии будет<br>возвращено уже<br>существующее<br>изображение пациента.<br>Эти изображения<br>помечены меткой<br>ИМИТАЦИЯ. |
|----------|----------------------------------------------------------------------------------------------------|----------------------------------------------------------------------------------------------------|
| Версия   | Версия данного<br>приложения                                                                                                    | Включать в любые<br>запросы, направляемые в<br>сервисный центр.                                                                                                    |

# Приобретение полной версии

В версии Sidexis iX light в области настроек «Сервер Sidexis iX» отображается только кнопка «Купить полную версию». После выбора этой опции начинается процедура приобретения полной версии Sidexis iX в Apple AppStore. Для этого требуется наличие учетной записи пользователя iTunes.

После завершения процедуры приобретения будут автоматически активированы расширенные функции полной версии.

Необходимое ПО сервера Sidexis iX на стороне ПК можно загрузить по следующей ссылке:

https://www.dentsplysirona.com/de-de/entdecken/bildgebendesysteme/software/sidexis-ix.html

Подробную информацию об установке и конфигурировании см. в документации сервера Sidexis iX.

# Соединение с сервером SIDEXIS iX\* на ПК

Для установления соединения с полной версией приложения и удаленным сервером Sidexis iX на ПК требуется сделать следующее:

 Загрузить и установить сервер Sidexis iX Servers с сайта Dentsply Sirona (<u>https://www.dentsplysirona.com/de-</u> <u>de/entdecken/bildgebende-systeme/software/sidexis-ix.html</u>).

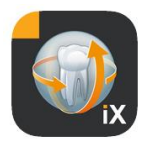

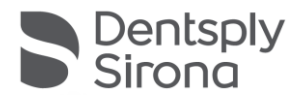

- 2. Создать пользователя в серверном приложении Sidexis iX.
- Выбрать найденный сервер в приложении Sidexis iX -> Настройки -> Сервер Sidexis iX (Bonjour).
- 4. Ввести те же имя пользователя и пароль, что и на странице сервера.

## Резервная копия\*

Сразу после успешной установки и конфигурирования сервера Sidexis iX можно сделать резервную копию текущей конфигурации iPad в разделе Настройки -> Резервная копия. Во время резервного копирования iPad не следует трогать до окончания передачи данных.

Эту функцию можно использовать только при наличии доступного сервера Sidexis iX.

### Восстановить

С помощью опции Настройки -> Восстановить можно записать резервную копию обратно на iPad. Массивы данных создаются для конкретного типа iPad и, следовательно, могут быть восстановлены только с идентичного iPad.

Эту функцию можно использовать только при наличии доступного сервера Sidexis iX.

## Приложение

## Новое в версии 5.0

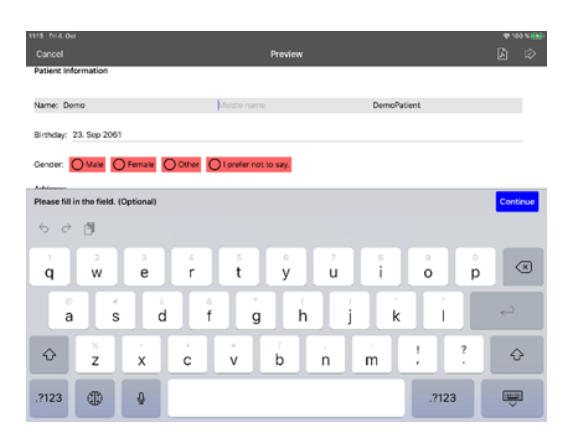

- Сбор данных анамнеза в цифровом виде непосредственно на iPad в приложении Sidexis iX. Вводить данные в защищенном режиме может сам пациент.
- Сохранение формуляра анамнеза в базе данных Sidexis 4.
- Встроенный редактор формуляров анамнеза. Пользователь может свободно редактировать шаблоны формуляров.
- Связь с шифрованием SSL между приложением Sidexis iX и сервером Sidexis iX / Sidexis 4. При передаче все данные шифруются (для этого нужно установить Sidexis 4 V4.3).
- Функция автоматического удаления для уменьшения локальной базы данных теперь доступна и для 2D.
- Функция блокировки пациента
- Сервер Sidexis iX V.5.х автоматически проверяет наличие доступных обновлений сервера и загружает их при соответствующем выборе.

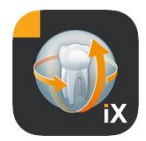

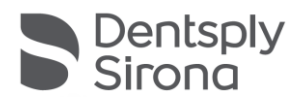

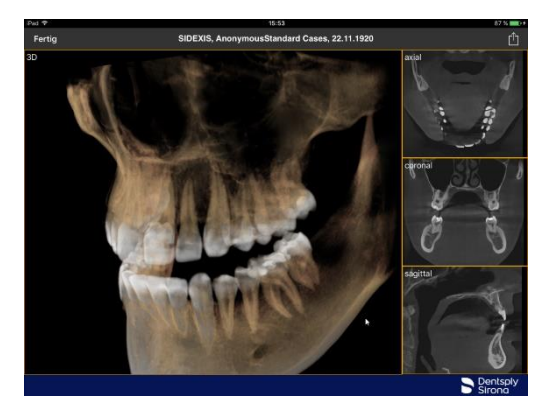

# Новое в версии 4.0

- Реальное отображение объемов Sidexis 4 3D. В новом 3Dвиде можно выполнять интуитивные действия как в 3D, так и в ортогональных послойных видах.
- Наборы объемных данных Sidexis 4 сохраняются на локальном iPad, поэтому их можно использовать и в режиме офлайн без подключения к серверу Sidexis iX.
- Моментальные снимки отображаемых 3D-видов можно аннотировать и как сохранять в локальной базе данных, так и загружать в подключенную программу Sidexis 4.
- Программа совместима с сервером Sidexis iX 4.х.

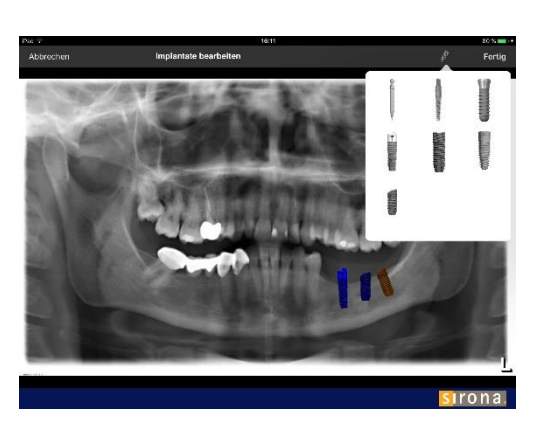

# Новое в версии 3.5

- Визуализация имплантата. В качестве новых типов пометок имеются различные имплантаты. Их можно размещать и вращать любыми способами, а также менять масштаб.
- Загрузка изображения в Sidexis 4\*. Изображения, отображаемые на iPad (возможно, с пометками), можно передать в базу данных Sidexis 4 в качестве копии. Для использования этой функции требуется установка Sidexis 4 V4.1.3 и сервера Sidexis iX версии 3.5.х.
- Программа совместима с сервером Sidexis iX 3.5.х.

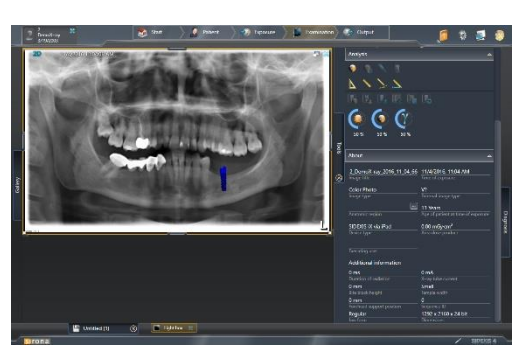

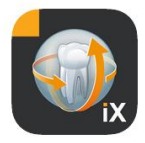

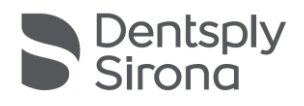

# Новое в версии 3.3

.

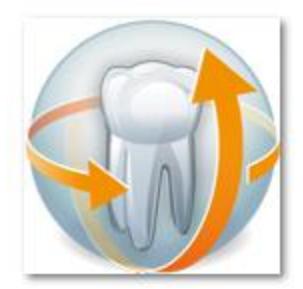

- Доступ к удаленной базе данных Sidexis 4 онлайн. Требуется установка сервера Sidexis iX версии 3.3 и выше. Начиная с этой версии, поддерживаются установки как Sidexis XG, так и Sidexis 4.
- Изменения пользовательского интерфейса в iOS 8.
  - Новые возможности выбора пациента онлайн:
    - 1. Дата начала/дата окончания...
    - 2. Квартал...
      - ...последней съемки.
- Исправление ошибок.

## Новое в версии 3.0

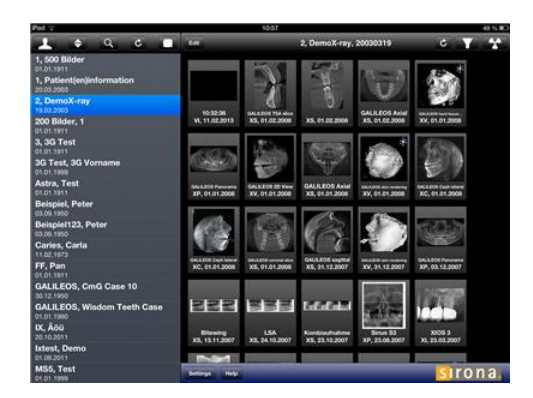

- Доступ к удаленной базе данных Sidexis онлайн.
- Автоматическая загрузка данных в базу данных iPad (= офлайн).
- Полная загрузка данных пациента (можно выбрать одного или несколько пациентов).
- Загрузка выбранных изображений пациента.
  - Сортировка списка пациентов (онлайн и офлайн).
- Функция поиска пациентов.
- Переработка пользовательского интерфейса (серый фон).
- Бесплатная версия Light.
- Исправление ошибок.

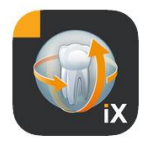

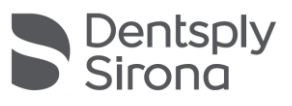

| 01.12.2010 | Версия 1.0.х (М. Райнке, RSWE) |
|------------|--------------------------------|
| 20.04.2011 | Версия 2.0.х (М. Райнке, RSWE) |
| 28.01.2013 | Версия 2.6.х (М. Райнке, RSWE) |
| 17.06.2013 | Версия 3.0х (М. Райнке, RSWE)  |
| 28.01.2015 | Версия 3.3х (М. Райнке, RSWE)  |
| 04.11.2016 | Версия 3.5х (М. Райнке, RSWE)  |
| 28.03.2017 | Версия 4.0х (М. Райнке, RSWE)  |
| 03.10.2019 | Версия 5.0х (М. Райнке, RSWE)  |
| 16.08.2021 | Версия 6.0х (М. Райнке, RSWE)  |